# **ESM-CDV**

COM Express Type 2 CPU Module

# **User's Manual**

1<sup>st</sup> Ed – 18 December 2012

#### **FCC Statement**

THIS DEVICE COMPLIES WITH PART 15 FCC RULES. OPERATION IS SUBJECT TO THE FOLLOWING TWO CONDITIONS:

(1) THIS DEVICE MAY NOT CAUSE HARMFUL INTERFERENCE.

(2) THIS DEVICE MUST ACCEPT ANY INTERFERENCE RECEIVED INCLUDING INTERFERENCE THAT MAY CAUSE UNDESIRED OPERATION.

THIS EQUIPMENT HAS BEEN TESTED AND FOUND TO COMPLY WITH THE LIMITS FOR A CLASS "A" DIGITAL DEVICE, PURSUANT TO PART 15 OF THE FCC RULES.

THESE LIMITS ARE DESIGNED TO PROVIDE REASONABLE PROTECTION AGAINST HARMFUL INTERFERENCE WHEN THE EQUIPMENT IS OPERATED IN A COMMERCIAL ENVIRONMENT. THIS EQUIPMENT GENERATES, USES, AND CAN RADIATE RADIO FREQUENCY ENERGY AND, IF NOT INSTALLED AND USED IN ACCORDANCE WITH THE INSTRUCTION MANUAL, MAY CAUSE HARMFUL INTERFERENCE TO RADIO COMMUNICATIONS.

OPERATION OF THIS EQUIPMENT IN A RESIDENTIAL AREA IS LIKELY TO CAUSE HARMFUL INTERFERENCE IN WHICH CASE THE USER WILL BE REQUIRED TO CORRECT THE INTERFERENCE AT HIS OWN EXPENSE.

#### **Copyright Notice**

Copyright © 2013 Avalue Technology Inc., ALL RIGHTS RESERVED.

No part of this document may be reproduced, copied, translated, or transmitted in any form or by any means, electronic or mechanical, for any purpose, without the prior written permission of the original manufacturer.

#### Disclaimer

Avalue Technology Inc. reserves the right to make changes, without notice, to any product, including circuits and/or software described or contained in this manual in order to improve design and/or performance. Avalue Technology assumes no responsibility or liability for the use of the described product(s), conveys no license or title under any patent, copyright, or masks work rights to these products, and makes no representations or warranties that these products are free from patent, copyright, or mask work right infringement, unless otherwise specified. Applications that are described in this manual are for illustration purposes only. Avalue Technology Inc. makes no representation or warranty that such application will be suitable for the specified use without further testing or modification.

## A Message to the Customer

#### **Avalue Customer Services**

Each and every Avalue's product is built to the most exacting specifications to ensure reliable performance in the harsh and demanding conditions typical of industrial environments. Whether your new Avalue device is destined for the laboratory or the factory floor, you can be assured that your product will provide the reliability and ease of operation for which the name Avalue has come to be known.

Your satisfaction is our primary concern. Here is a guide to Avalue's customer services. To ensure you get the full benefit of our services, please follow the instructions below carefully.

#### **Technical Support**

We want you to get the maximum performance from your products. So if you run into technical difficulties, we are here to help. For the most frequently asked questions, you can easily find answers in your product documentation. These answers are normally a lot more detailed than the ones we can give over the phone. So please consult the user's manual first.

To receive the latest version of the user's manual; please visit our Web site at: <a href="http://www.avalue.com.tw/">http://www.avalue.com.tw/</a>

#### **Product Warranty**

Avalue warrants to you, the original purchaser, that each of its products will be free from defects in materials and workmanship for two years from the date of purchase.

This warranty does not apply to any products that have been repaired or altered by people other than repair personnel authorized by Avalue, or that have been subject of misuse, abuse, accident or improper installation. Avalue assumes no liability under the terms of this warranty as a consequence of such events. Because of Avalue's high quality-control standards and rigorous testing, most of our customers never need to use our repair service. If any of Avalue's products is defective, it will be repaired or replaced at no charge during the warranty period. For out-of-warranty repairs, you will be billed according to the cost of replacement materials, service time, and freight. Please consult your dealer for more details. If you think you have a defective product, follow these steps:

- 1. Collect all the information about the problem encountered. (For example, CPU type and speed, Avalue's products model name, hardware & BIOS revision number, other hardware and software used, etc.) Note anything abnormal and list any on-screen messages you get when the problem occurs.
- 2. Call your dealer and describe the problem. Please have your manual, product, and any helpful information available.

- 3. If your product is diagnosed as defective, obtain an RMA (return material authorization) number from your dealer. This allows us to process your good return more quickly.
- 4. Carefully pack the defective product, a complete Repair and Replacement Order Card and a photocopy proof of purchase date (such as your sales receipt) in a shippable container. A product returned without proof of the purchase date is not eligible for warranty service.
- 5. Write the RMA number visibly on the outside of the package and ship it prepaid to your dealer.

#### **Headquarters and Branch**

#### Avalue Technology Inc.

7F, 228, Lian-cheng Road, Chung Ho City, Taipei, Taiwan Tel:+886-2-8226-2345 Fax: +886-2-8226-2777 Information:<u>sales@avalue.com.tw</u> Service: <u>service@avalue.com.tw</u>

#### Avalue USA

Avalue Technology Inc. 9 Timber Lane, Marlboro, NJ 07746-1443 Tel: (732) 414-6500 Fax: (732) 414-6501 Information: <u>sales@avalue-usa.com</u> Service: <u>support@avalue-usa.com</u>

#### **BCM Advanced Research**

#### BCM Advanced Research an Avalue Company 7 Marconi, Irvine, CA92618

Tel: +1-949-470-1888 Fax: +1-949-470-0971 Information: <u>BCMSales@bcmcom.com</u> Web: www.bcmcom.com

#### **Avalue China**

Avalue Technology Inc. Room 805, Building 9,No.99 Tianzhou Rd., Caohejing Development Area, Xuhui District, Shanghai Tel: +86-21-5169-3609 Fax:+86-21-5445-3266 Information: <u>sales.china@avalue.com.cn</u> Service: <u>service@avalue.com.tw</u>

#### Avalue Europe

#### Avalue Europe A/S

Moelledalen 22C, 3140 Aalsgaarde, Denmark Tel: +45-7025-0310 Fax:+45-4975-5026 Information: <u>sales.europe@avalue.com.tw</u> Service: service.europe@avalue.com.tw

#### Avalue Japan Avalue Technology Inc.

3F Ishiyama-Bldg, 1-6-1 Taito, Taito-ku, Tokyo 110-0016 Japan Tel: +81-3-5807-2321 Fax: +81-3-5807-2322 Information: <u>sales.japan@avalue.com</u>

Information: <u>sales.japan@avalue.com.tw</u> Service: <u>service@avalue.com.tw</u>

# Content

| 1.  | Get | ting Started                                                | 7     |
|-----|-----|-------------------------------------------------------------|-------|
|     | 1.1 | Safety Precautions                                          | 7     |
|     | 1.2 | Packing List                                                | 7     |
|     | 1.3 | Document Amendment History                                  | 8     |
|     | 1.4 | Manual Objectives                                           | 9     |
|     | 1.5 | System Specifications                                       | 10    |
|     | 1.6 | Architecture Overview—Block Diagram                         | 12    |
| 2.  | Har | dware Configuration                                         | 13    |
|     | 2.1 | Product Overview                                            | 14    |
|     | 2.2 | Installation Procedure                                      | 16    |
|     |     | 2.2.1 Main Memory                                           | 17    |
|     | 2.3 | Jumper and Connector List                                   | 19    |
|     | 2.4 | Setting Jumpers & Connectors                                | 20    |
|     |     | 2.4.1 AT/ATX mode selector (SW1)                            | 20    |
|     |     | 2.4.1.1 Signal Description –AT/ATX mode selection           | 20    |
|     |     | 2.4.2 COM Express Connector 1 (CN1A)                        | 21    |
|     |     | 2.4.2.1 Signal Description – COM Express Connector 1 (CN1A) | 25    |
|     |     | 2.4.3 COM Express Connector 2 (CN1B)                        | 29    |
|     |     | 2.4.3.1 Signal Description – COM Express Connector 2 (CN1B) | 33    |
| 3.B | OS  | Setup                                                       | 35    |
|     | 3.1 | Introduction                                                | 36    |
|     | 3.2 | Starting Setup                                              | 36    |
|     | 3.3 | Using Setup                                                 | 37    |
|     | 3.4 | Getting Help                                                | 38    |
|     | 3.5 | In Case of Problems                                         | 38    |
|     | 3.6 | BIOS setup                                                  | 39    |
|     |     | 3.6.1 Main Menu                                             | 39    |
|     |     | 3.6.1.1 System Language                                     | 40    |
|     |     | 3.6.1.2 System Date                                         | 40    |
|     |     | 3.6.1.3 System Time                                         | 40    |
|     |     | 3.6.2 Advanced BIOS settings                                | 41    |
|     |     | 3.6.2.1 PCI Subsystem Settings                              | 41    |
|     |     | 3.6.2.2 ACPI Settings                                       | 42    |
|     |     | 3.6.2.3 S5 RTC Wake Settings                                | 43    |
|     |     | 3.6.2.4 CPU Configuration                                   | 43    |
|     |     | 3.6.2.5 Thermal Configuration                               | 44    |
|     |     | ESM-CDV User's Man                                          | Jal 5 |

| 3.6.2.6                 | IDE Configuration                 | 47 |
|-------------------------|-----------------------------------|----|
| 3.6.2.7                 | Intel Fast Flash Standby          |    |
| 3.6.2.8                 | USB Configuration                 |    |
| 3.6.2.9                 | H/W Monitor                       |    |
| 3.6.2.10                | ) Smart Settings                  | 50 |
| 3.6.2.1                 | Super IO Configuration            | 50 |
| 3.6.2.12                | 2 PPM configuration               | 55 |
| 3.6.3 Adva              | nced Chipset Features             | 55 |
| 3.6.3.1                 | Host bridge                       | 56 |
| 3.6.3.2                 | South bridge                      | 59 |
| 3.6.4 Boot              | settings                          | 64 |
| 3.6.5 Secu              | ırity                             | 65 |
| 3.6.5.1                 | Administrator Password            | 65 |
| 3.6.5.2                 | User Password                     | 65 |
| 3.6.6 Save              | e & Exit                          | 66 |
| 3.6.6.1                 | Save Changes and Exit             | 66 |
| 3.6.6.2                 | Discard Changes and Exit          | 66 |
| 3.6.6.3                 | Save Changes and Reset            | 67 |
| 3.6.6.4                 | Discard Changes and Reset         | 67 |
| 3.6.6.5                 | Save Changes                      | 67 |
| 3.6.6.6                 | Discard Changes                   | 67 |
| 3.6.6.7                 | Restore Defaults                  | 67 |
| 3.6.6.8                 | Save as User Defaults             | 67 |
| 3.6.6.9                 | Restore User Defaults             | 67 |
| 3.6.6.10                | ) Boot override                   | 67 |
| 4. Drivers Installation | on                                | 68 |
| 4.1 Install \           | /GA Driver                        | 69 |
| 4.2 Install E           | thernet Driver (For Intel 82574L) | 70 |
| 4.3 Install C           | Chipset Driver                    | 72 |
| 5. Mechanical Draw      | ing                               | 74 |

# **1. Getting Started**

#### **1.1 Safety Precautions**

#### Warning!

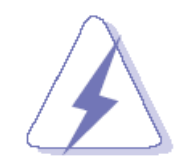

Always completely disconnect the power cord from your chassis whenever you work with the hardware. Do not make connections while the power is on. Sensitive electronic components can be damaged by sudden power surges. Only experienced electronics personnel should open the PC chassis.

#### Caution!

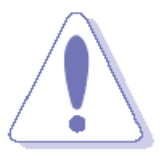

Always ground yourself to remove any static charge before touching the CPU card. Modern electronic devices are very sensitive to static electric charges. As a safety precaution, use a grounding wrist strap at all times. Place all electronic components in a static-dissipative surface or static-shielded bag when they are not in the chassis.

**Always note** that improper disassembling action could cause damage to the motherboard. We suggest not removing the heatsink without correct instructions in any circumstance. If you really have to do this, please contact us for further support.

#### **1.2 Packing List**

Before you begin installing your single board, please make sure that the following materials have been shipped:

- 1 x ESM-CDV COM Express Module
- 1 x Quick Installation Guide
- 1 x DVD-ROM contains the followings:
  - User's Manual (this manual in PDF file)
  - Chipset and Ethernet driver

# 1.3 Document Amendment History

| Revision | Date     | Ву     | Comment         |
|----------|----------|--------|-----------------|
| 1st      | December | Avalue | Initial Release |
|          | 2012     |        |                 |

#### **1.4 Manual Objectives**

This manual describes in details Avalue Technology ESM-CDV Single Board.

We have tried to include as much information as possible but we have not duplicated information that is provided in the standard IBM Technical References, unless it proved to be necessary to aid in the understanding of this board.

We strongly recommend that you study this manual carefully before attempting to set up ESM-CDV series or change the standard configurations. Whilst all the necessary information is available in this manual we would recommend that unless you are confident, you contact your supplier for guidance.

Please be aware that it is possible to create configurations within the CMOS RAM that make booting impossible. If this should happen, clear the CMOS settings, (see the description of the Jumper Settings for details).

If you have any suggestions or find any errors regarding this manual and want to inform us of these, please contact our Customer Service department with the relevant details.

# 1.5 System Specifications

| System           |                                                                                      |  |  |  |
|------------------|--------------------------------------------------------------------------------------|--|--|--|
| CPU              | Intel Atom Processor D2550 (N2800 and N2600 for optional)                            |  |  |  |
| BIOS             | AMI uEFI BIOS, 16Mbit SPI Flash ROM                                                  |  |  |  |
| System Chipset   | Intel NM10                                                                           |  |  |  |
| System Memory    | One DDR3 SO-DIMM socket, data transfer rate supports 800MT/s and 1066MT/s, up to 4GB |  |  |  |
| H/W monitor      | Nuvoton NCT7904D H/W monitor IC onboard                                              |  |  |  |
|                  | Nuvoton NCT7904D integrated                                                          |  |  |  |
| Watchdog Timer   | - H/W Reset asserted                                                                 |  |  |  |
|                  | - 1us – 10min.                                                                       |  |  |  |
| Display          |                                                                                      |  |  |  |
| Chincot          | D2550/N2800/N2600 integrated graphics                                                |  |  |  |
| Chipset          | One CH-7511B onboard                                                                 |  |  |  |
| Interface        | 2-ch 24-bit LVDS, resolution up to 1920x1080                                         |  |  |  |
| Internace        | VGA supported, resolution up to 1920x1200                                            |  |  |  |
| Ethernet         |                                                                                      |  |  |  |
| Chipset          | Intel 82574L GbE controller                                                          |  |  |  |
| Interface        | 10/100/1000base-Tx                                                                   |  |  |  |
| Audio            |                                                                                      |  |  |  |
| Chipset          | Intel NM10 integrated                                                                |  |  |  |
| Interface        | HD audio codec interface                                                             |  |  |  |
| Storage          |                                                                                      |  |  |  |
| Intorfaco        | 2 x SATA port                                                                        |  |  |  |
| Internace        | 1 x PATA port                                                                        |  |  |  |
| Digital          |                                                                                      |  |  |  |
| Input/output     |                                                                                      |  |  |  |
| Chipset          | TI PCA9555PWR                                                                        |  |  |  |
| Interface        | 4 bits for input and 4 bits for output                                               |  |  |  |
| I/O              |                                                                                      |  |  |  |
|                  | 2 x PCI master                                                                       |  |  |  |
| COM Express      | 4 x PClex1                                                                           |  |  |  |
| Type-2 Connector | 1 x LPC interface                                                                    |  |  |  |
| rype-2 Connector | 2 x SATA ports                                                                       |  |  |  |
|                  | 1 x PATA port                                                                        |  |  |  |

|                 | 1 x GbE port                            |  |  |  |
|-----------------|-----------------------------------------|--|--|--|
|                 | 8 x USB2.0 ports                        |  |  |  |
|                 | 1 x HD audio codec interface            |  |  |  |
|                 | 1 x 2-ch 24-bit LVDS port               |  |  |  |
|                 | 1 x VGA port                            |  |  |  |
|                 | 1 x SMBus                               |  |  |  |
|                 | 8-bit GPIO                              |  |  |  |
|                 | - 4-bits for input                      |  |  |  |
|                 | - 4-bits for output                     |  |  |  |
| Mechanical &    |                                         |  |  |  |
| Environmental   |                                         |  |  |  |
| Power           | 5VSB & VIN or VIN only.                 |  |  |  |
| Power           | - 5VSB +-5%                             |  |  |  |
| Requirement     | - VIN range from +9V(min) ~ +19V(max)   |  |  |  |
| Power Type      | ΑΤ / ΑΤΧ                                |  |  |  |
|                 | Single power ATX Support S0, S3, S4, S5 |  |  |  |
| ACFI            | ACPI 3.0 Compliant                      |  |  |  |
| Operating Temp. | 0°C ~60°C                               |  |  |  |
| Storage Temp.   | -40°C ~75°C                             |  |  |  |
| Operating       |                                         |  |  |  |
| Humidity        | 0%~90% relative numbity, non-condensing |  |  |  |
| Size (L x W)    | 5" x 3.7" (125mm x 95mm)                |  |  |  |
| Weight          | 0.44 lbs (0.2 Kg)                       |  |  |  |

### 1.6 Architecture Overview—Block Diagram

The following block diagram shows the architecture and main components of ESM-CDV.

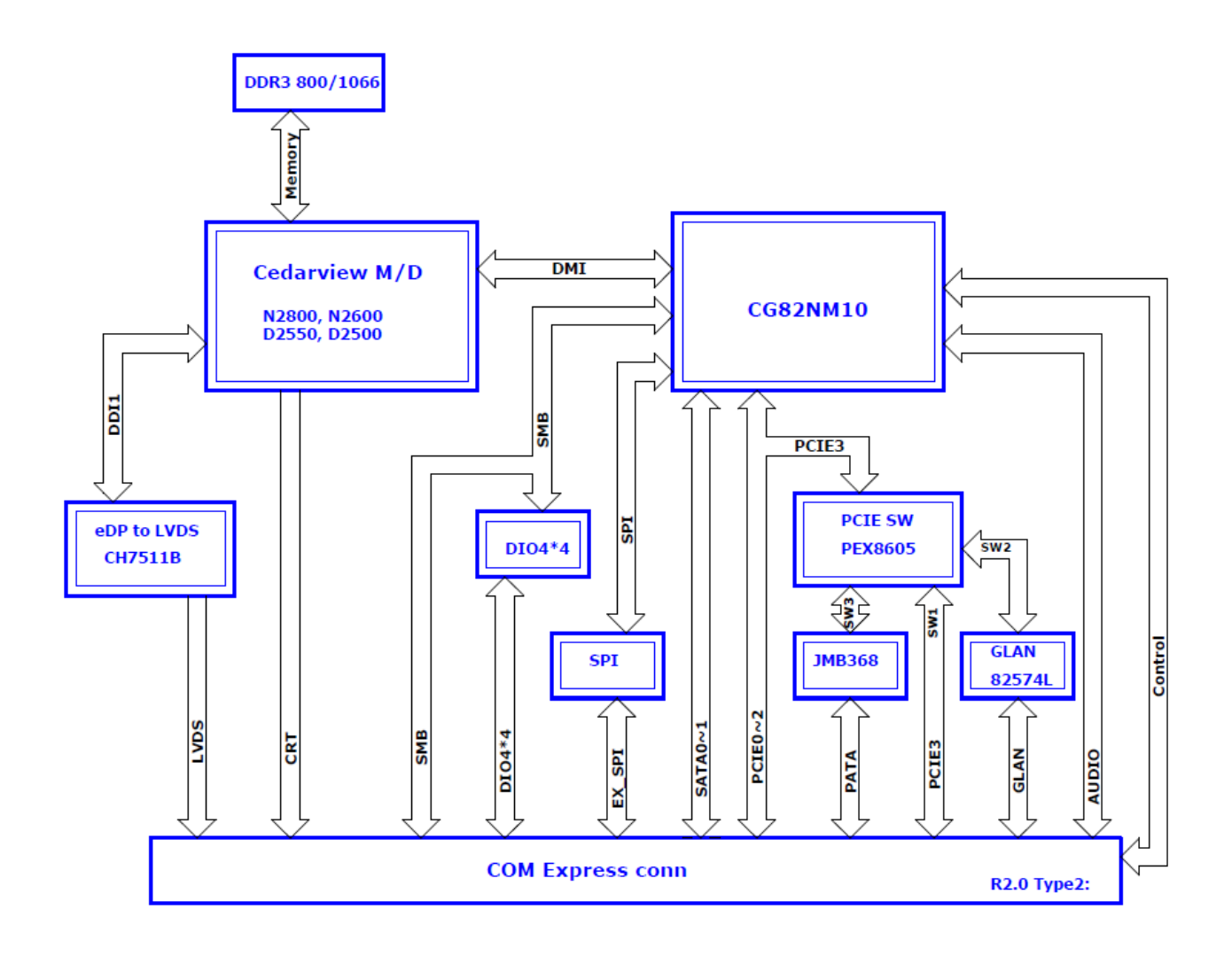

# 2. Hardware Configuration

# 2.1 Product Overview

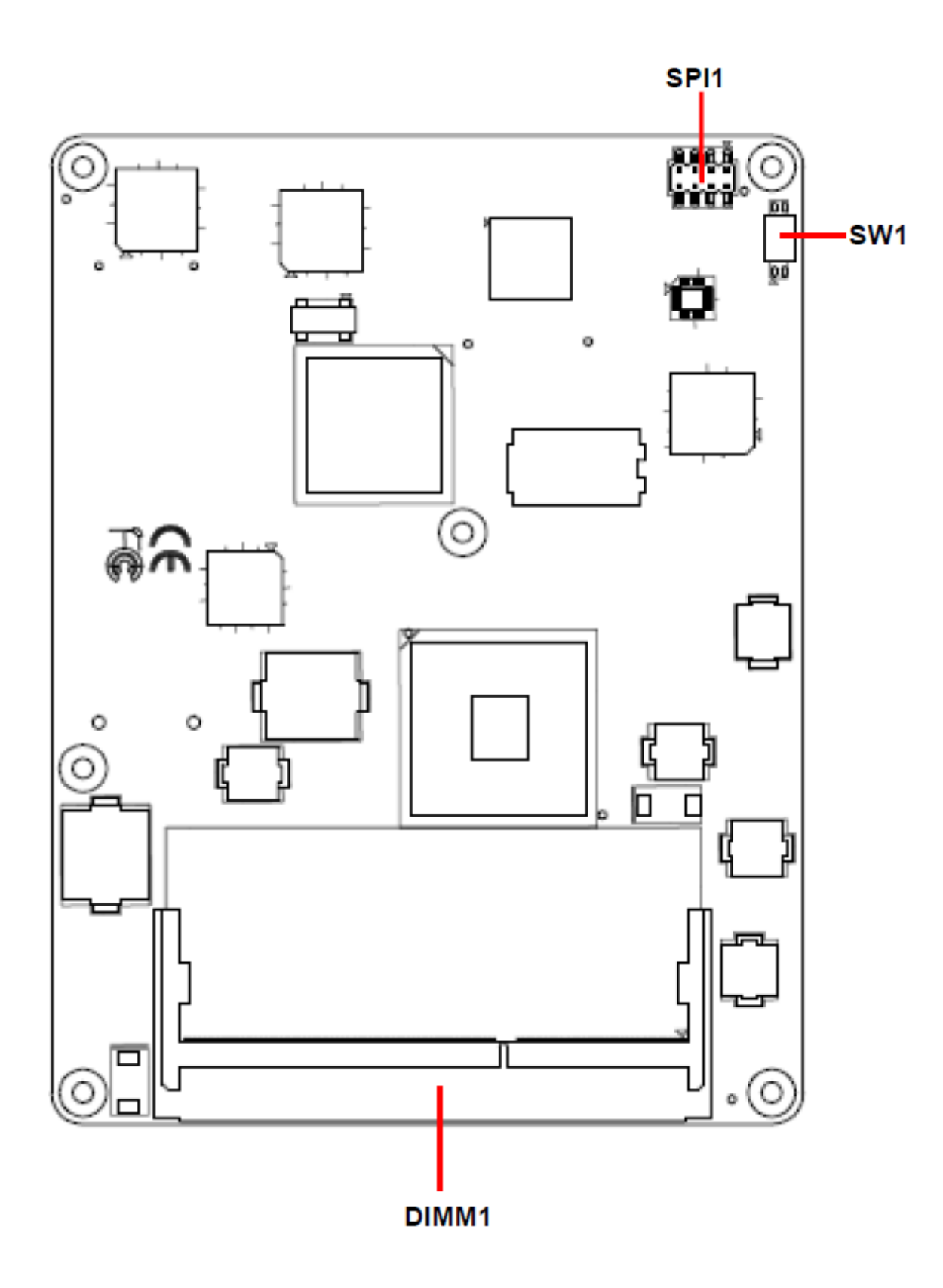

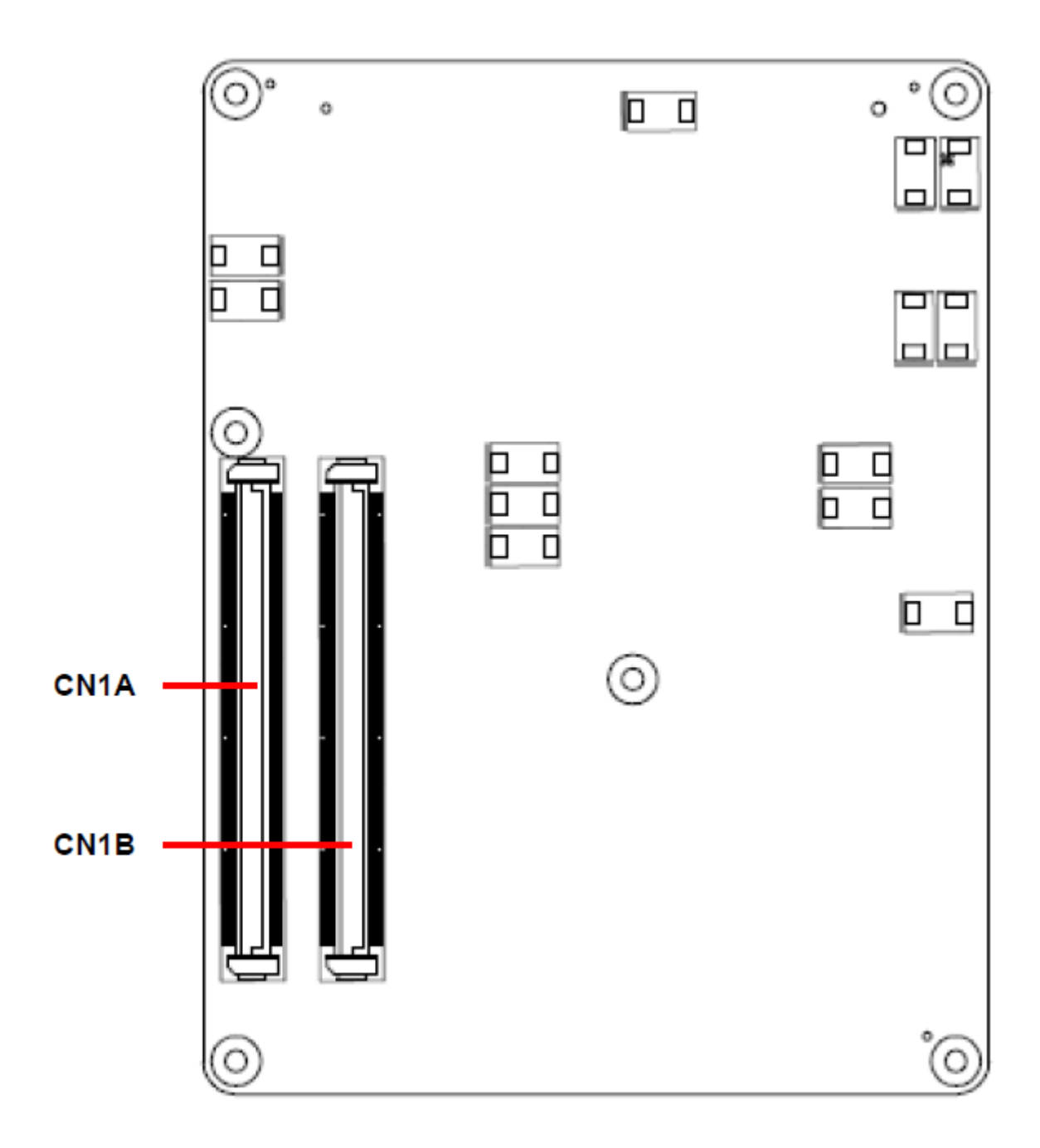

#### 2.2 Installation Procedure

This chapter explains you the instructions of how to setup your system.

- 1. Turn off the power supply.
- 2. Insert the DIMM module (be careful with the orientation).
- 3. Insert all external cables for hard disk, floppy, keyboard, mouse, USB etc. except for flat panel. A CRT monitor must be connected in order to change CMOS settings to support flat panel.
- 4. Connect power supply to the board via the ATXPWR.
- 5. Turn on the power.
- 6. Enter the BIOS setup by pressing the delete key during boot up. Use the "Save & Exit \ Restore Defaults" feature.
- 7. If TFT panel display is to be utilized, make sure the panel voltage is correctly set before connecting the display cable and turning on the power.

#### 2.2.1 Main Memory

ESM-CDV provides one 204-pin DDR3 SODIMM socket, supports up to 4GB DDR3 800/1066 SDRAM

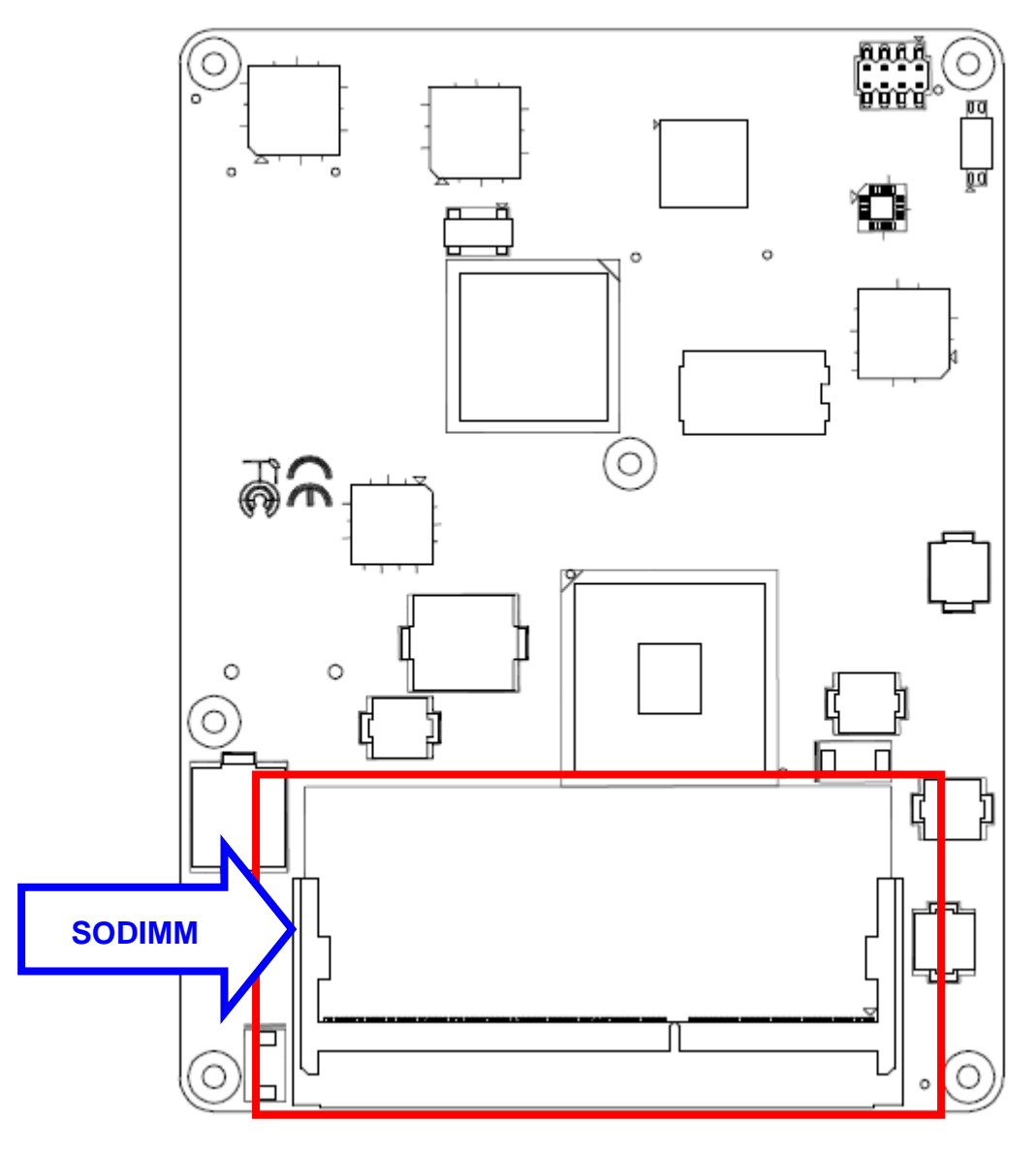

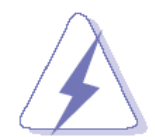

Make sure to unplug the power supply before adding or removing DIMMs or other system components. Failure to do so may cause severe damage to board and components.

- Locate the SODIMM socket on the board.
- Carefully hold two edges of the SODIMM module. avoid touching its connectors.
- Align the notch key on the module with the rib on the slot.
- Firmly press the modules into the socket which automatically snaps into the mounting notch. Do not force the SODIMM module in with extra force as the SODIMM module only fits in one direction.

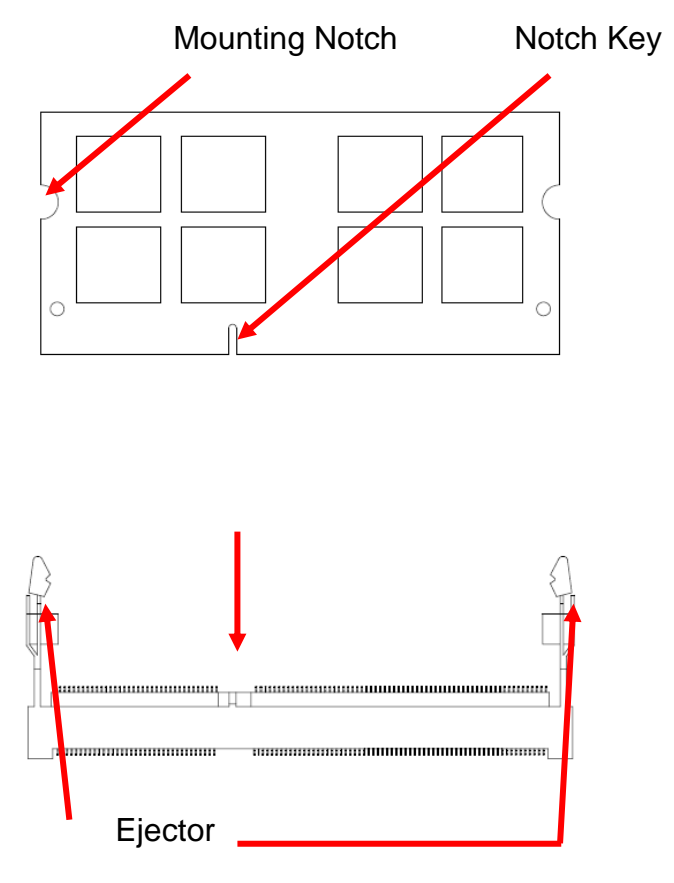

204-pin DDR3 SODIMM

• To remove SODIMM modules, simultaneously push the two ejector tabs outward, then pull out the SODIMM module.

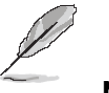

Note:

- (1) Please do not change any DDR3 SDRAM parameter in BIOS setup to increase your system's performance without acquiring technical information in advance.
- (2) Static electricity can damage the electronic components of the computer or optional boards. Before proceeding, ensure that you are discharged of static electricity by briefly touching a grounded metal object.

#### 2.3 Jumper and Connector List

You can configure your board to match the needs of your application by setting jumpers. A jumper is the simplest kind of electric switch.

It consists of two metal pins and a small metal clip (often protected by a plastic cover) that slides over the pins to connect them. To "close" a jumper you connect the pins with the clip. To "open" a jumper you remove the clip. Sometimes a jumper will have three pins, labeled 1, 2, and 3. In this case, you would connect either two pins.

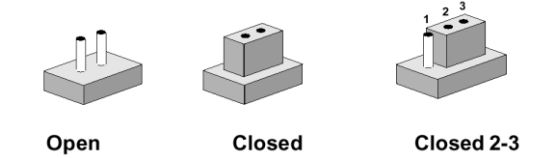

The jumper settings are schematically depicted in this manual as follows:

| 0 0  |        | 1 2 3<br>O |
|------|--------|------------|
| Open | Closed | Closed 2-3 |

A pair of needle-nose pliers may be helpful when working with jumpers.

Connectors on the board are linked to external devices such as hard disk drives, a keyboard, or floppy drives. In addition, the board has a number of jumpers that allow you to configure your system to suit your application.

If you have any doubts about the best hardware configuration for your application, contact your local distributor or sales representative before you make any changes.

The following tables list the function of each of the board's jumpers and connectors.

| Connectors |                                 |                           |
|------------|---------------------------------|---------------------------|
| Label      | Function                        | Note                      |
| SPI1       | (Reserved for BIOS programming) | 4 x 2 header, pitch 2.0mm |
| CN1A       | COM Express connector 1         |                           |
| CN1B       | COM Express connector 2         |                           |
| DIMM1      | 204-pin DDR3 SDRAM DIMM socket  |                           |
| SW1        | AT/ATX mode selector            |                           |

# 2.4 Setting Jumpers & Connectors

# 2.4.1 AT/ATX mode selector (SW1)

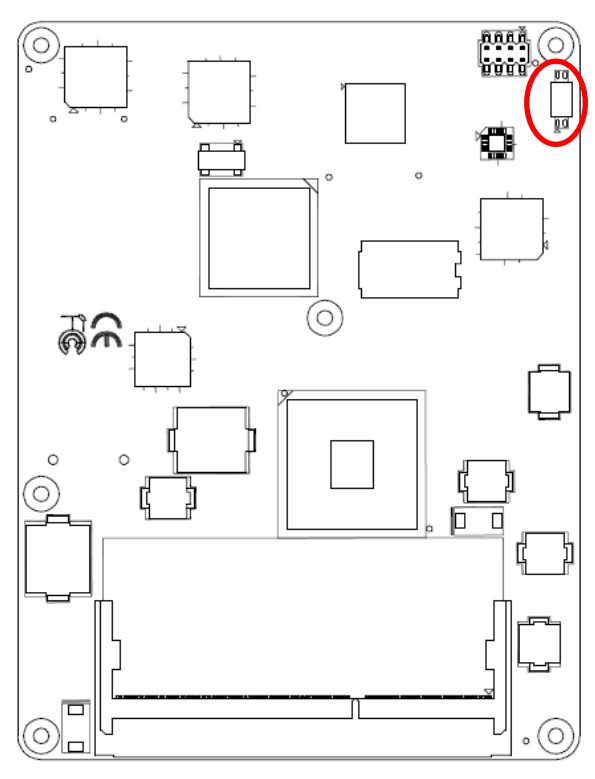

AT/ATX mode

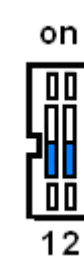

AT mode

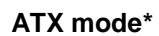

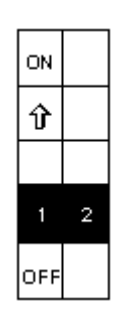

| ON  |   |  |
|-----|---|--|
|     |   |  |
| Ŷ   |   |  |
| 1   | 2 |  |
| OFF |   |  |

\*Default

#### 2.4.1.1 Signal Description –AT/ATX mode selection

| AT/ATX mode                 | Description                                                                              |
|-----------------------------|------------------------------------------------------------------------------------------|
| AT mode<br>on<br>III<br>12  | This Mode supports AT power supply, no need to press Power button to enable power on/off |
| ATX mode<br>on<br>III<br>12 | This Mode supports ATX power supply. Press the ATX power button to enable power on/off   |

20 ESM-CDV User's Manual

# 2.4.2 COM Express Connector 1 (CN1A)

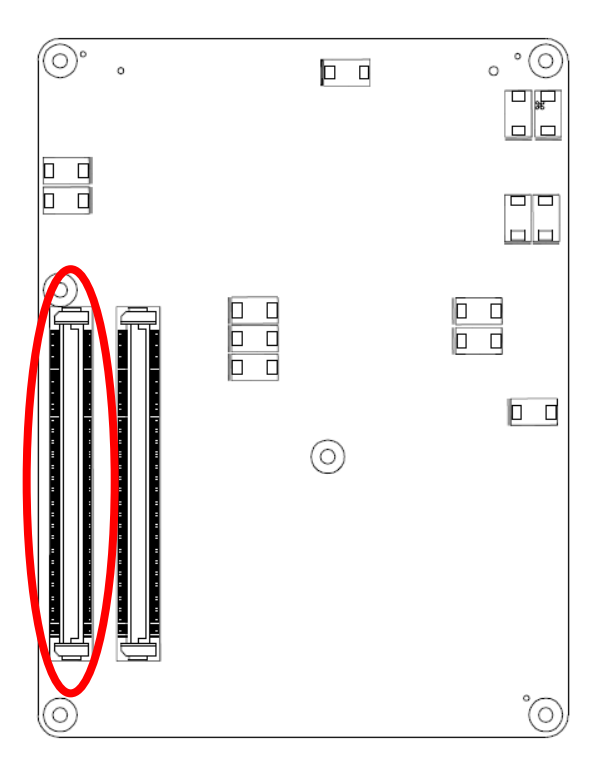

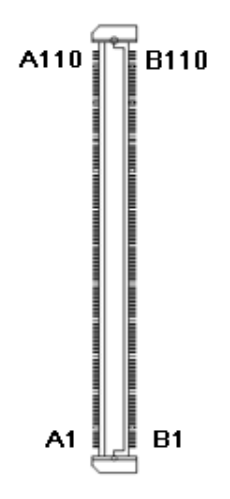

| Signal         | PIN | PIN | Signal     |
|----------------|-----|-----|------------|
| GND            | A1  | B1  | GND        |
| GBE0_MDI3-     | A2  | B2  | GBE0_ACT#  |
| GBE0_MDI3+     | A3  | B3  | LPC_FRAME# |
| GBE0_LINK100#  | A4  | B4  | LPC_AD0    |
| GBE0_LINK1000# | A5  | B5  | LPC_AD1    |
| GBE0_MDI2-     | A6  | B6  | LPC_AD2    |
| GBE0_MDI2+     | A7  | B7  | LPC_AD3    |
| GBE0_LINK#     | A8  | B8  | LPC_DRQ0#  |
| GBE0_MDI1-     | A9  | B9  | LPC_DRQ1#  |
| GBE0_MDI1+     | A10 | B10 | LPC_CLK    |
| GND            | A11 | B11 | GND        |
| GBE0_MDI0-     | A12 | B12 | PWRBTN#    |
| GBE0_MDI0+     | A13 | B13 | SMB_CK     |
| GBE0_CTREF     | A14 | B14 | SMB_DAT    |
| SUS_S3#        | A15 | B15 | SMB_ALERT# |
| SATA0_TX+      | A16 | B16 | SATA1_TX+  |
| SATA0_TX-      | A17 | B17 | SATA1_TX-  |
| SUS_S4#        | A18 | B18 | SUS_STAT#  |
| SATA0_RX+      | A19 | B19 | SATA1_RX+  |
| SATA0_RX-      | A20 | B20 | SATA1_RX-  |
| GND            | A21 | B21 | GND        |
| NC             | A22 | B22 | NC         |
| NC             | A23 | B23 | NC         |
| SUS_S5#        | A24 | B24 | PWR_OK     |
| NC             | A25 | B25 | NC         |
| NC             | A26 | B26 | NC         |
| BATLOW#        | A27 | B27 | WDT        |
| ATA_ACT#       | A28 | B28 | AC_SDIN2   |
| AC_SYNC        | A29 | B29 | AC_SDIN1   |
| AC_RST#        | A30 | B30 | AC_SDIN0   |

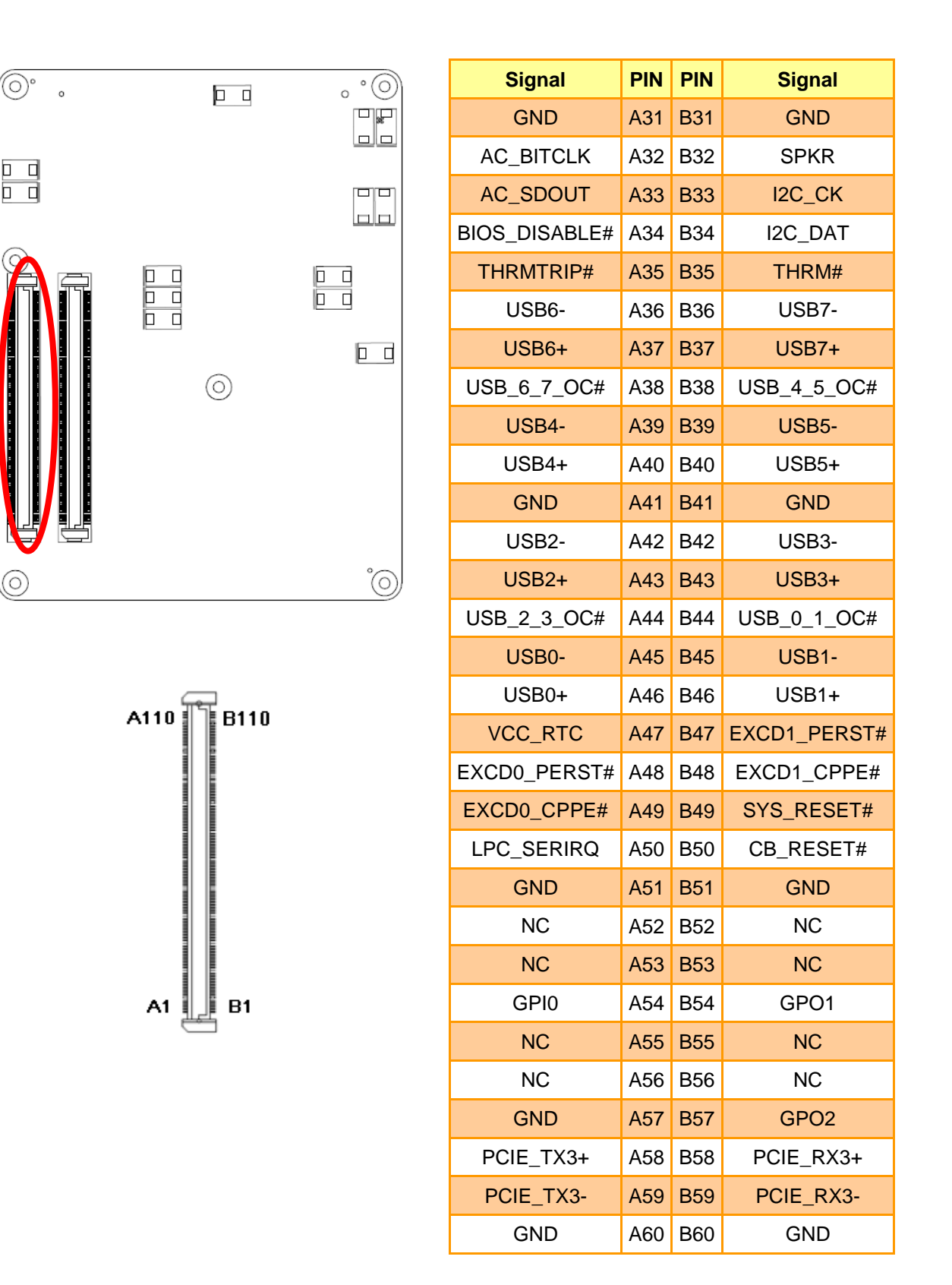

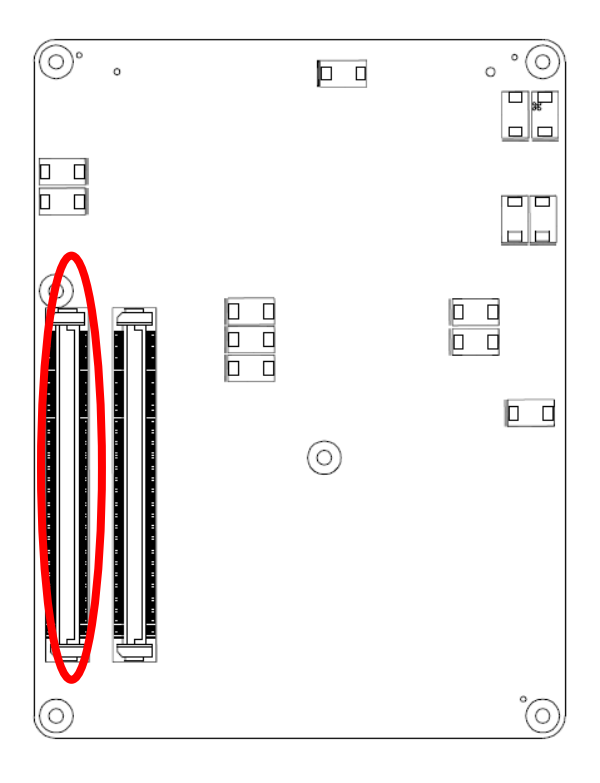

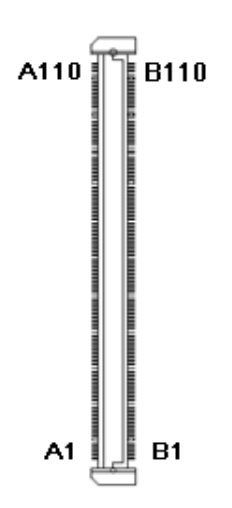

| Signal        | PIN | PIN | Signal         |
|---------------|-----|-----|----------------|
| PCIE_TX2+     | A61 | B61 | PCIE_RX2+      |
| PCIE_TX2-     | A62 | B62 | PCIE_RX2-      |
| GPI1          | A63 | B63 | GPO3           |
| PCIE_TX1+     | A64 | B64 | PCIE_RX1+      |
| PCIE_TX1-     | A65 | B65 | PCIE_RX1-      |
| GND           | A66 | B66 | WAKE0#         |
| GPI2          | A67 | B67 | WAKE1#         |
| PCIE_TX0+     | A68 | B68 | PCIE_RX0+      |
| PCIE_TX0-     | A69 | B69 | PCIE_RX0-      |
| GND           | A70 | B70 | GND            |
| LVDS_A0+      | A71 | B71 | LVDS_B0+       |
| LVDS_A0-      | A72 | B72 | LVDS_B0-       |
| LVDS_A1+      | A73 | B73 | LVDS_B1+       |
| LVDS_A1-      | A74 | B74 | LVDS_B1-       |
| LVDS_A2+      | A75 | B75 | LVDS_B2+       |
| LVDS_A2-      | A76 | B76 | LVDS_B2-       |
| LVDS_VDD_EN   | A77 | B77 | LVDS_B3+       |
| LVDS_A3+      | A78 | B78 | LVDS_B3-       |
| LVDS_A3-      | A79 | B79 | LVDS_BKLT_EN   |
| GND           | A80 | B80 | GND            |
| LVDS_A_CK+    | A81 | B81 | LVDS_B_CK+     |
| LVDS_A_CK-    | A82 | B82 | LVDS_B_CK-     |
| LVDS_I2C_CK   | A83 | B83 | LVDS_BKLT_CTRL |
| LVDS_I2C_DAT  | A84 | B84 | VCC_5V_SBY_1   |
| GPI3          | A85 | B85 | VCC_5V_SBY_2   |
| KBD_RST#      | A86 | B86 | VCC_5V_SBY_3   |
| KBD_A20GATE   | A87 | B87 | VCC_5V_SBY_4   |
| PCIE_CK_REF0+ | A88 | B88 | RSVD5          |
| PCIE_CK_REF0  | A89 | B89 | VGA_RED        |
| GND           | A90 | B90 | GND            |

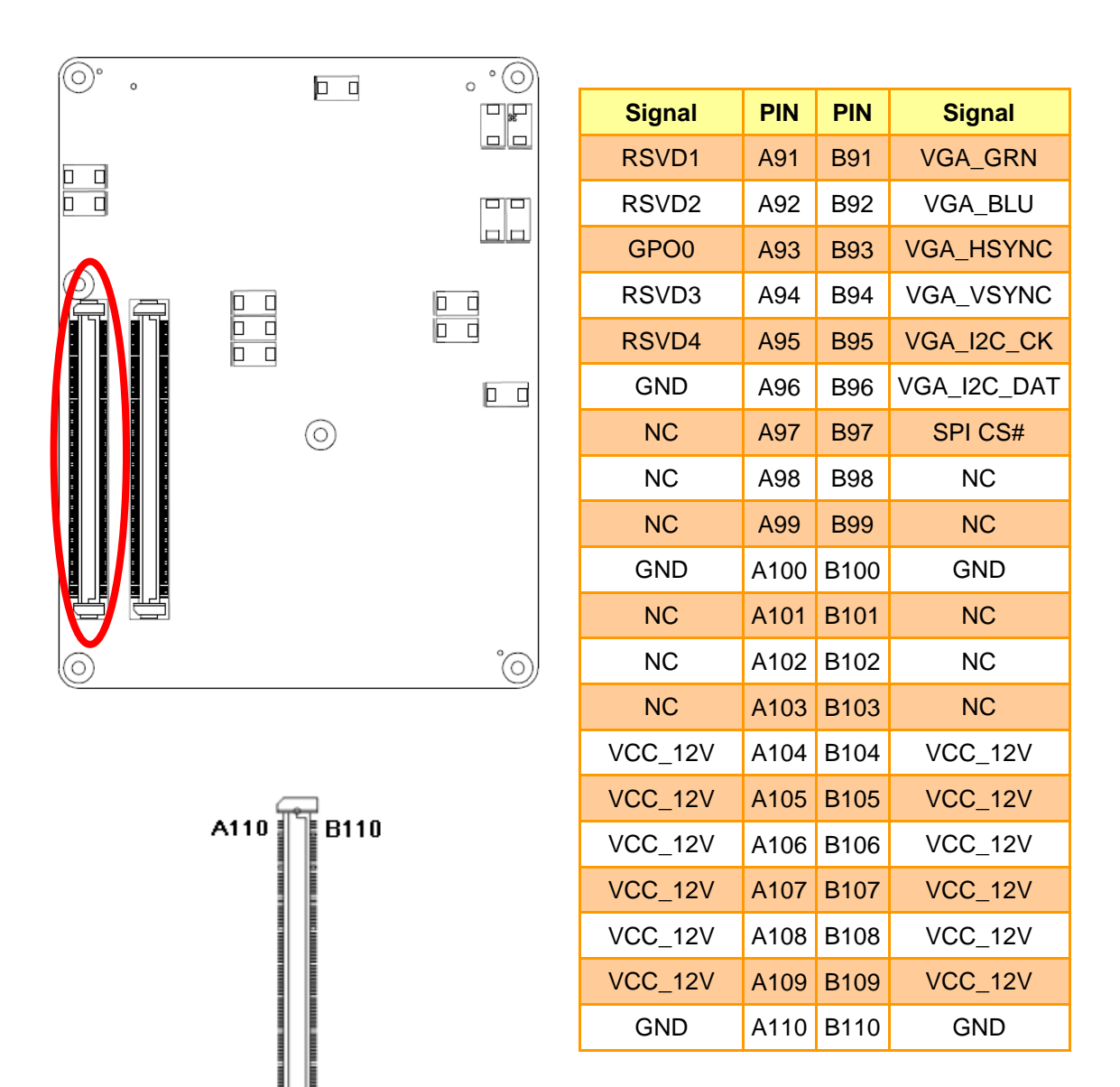

**B1** 

A1

# 2.4.2.1 Signal Description – COM Express Connector 1 (CN1A)

#### 2.4.2.1.1 Audio Signals

| Signal       | Signal Description      |
|--------------|-------------------------|
| AC_SYNC      | HD Audio Sync           |
| AC_RST#      | HD Audio Reset          |
| AC_SDIN[0:2] | Audio CODEC Serial Data |
| AC_BITCLK    | HD Audio Clock          |
| AC_SDOUT     | HD Audio Data           |

#### 2.4.2.1.2 Gigabit Ethernet Signals

| Signal           | Signal Description                                                                                                    |         |        |       |  |  |
|------------------|----------------------------------------------------------------------------------------------------|---------|--------|-------|--|--|
|                  | Gigabit Ethernet Controller 0: Media Dependent Interface Differential Pairs 0,1,2,3.<br>The MDI can operate in 1000, 100 and 10 Mbit / sec modes. Some pairs are<br>unused in some modes, per the following: |         |        |       |  |  |
|                  |                                                                                                    | 1000B-T | 100B-T | 10B-T |  |  |
| GBE0_MD[0.3] +/- | MDI[0]+/-                                                                                                    | B1_DA+/ | TX+/-  | TX+/- |  |  |
|                  | MDI[1]+/                                                                                                    | B1_DB+/ | RX+/-  | RX+/- |  |  |
|                  | MDI[2]+/                                                                                                    | B1_DC+/ | Х      | Х     |  |  |
|                  | MDI[3]+/                                                                                                    | B1_DD+/ | Х      | Х     |  |  |
|                  |                                                                                                    |         |        |       |  |  |
| GBE0_ACT#        | Gigabit Ethernet Controller U activity indicator, active low.                                                                                                    |         |        |       |  |  |
| GBE0_Link#       | Gigabit Ethernet Controller 0 link indicator, active low.                                                                                                    |         |        |       |  |  |
| GBE0_Link100#    | Gigabit Ethernet Controller 0 100 Mbit / sec link indicator, active low.                                                                                                    |         |        |       |  |  |
| GBE0_Lin1000#    | Gigabit Ethernet Controller 0 1000 Mbit / sec link indicator, active low.                                                                                                    |         |        |       |  |  |

#### 2.4.2.1.3 GPIO Signals

| Signal   | Signal Description           |
|----------|------------------------------|
| GPI[0:4] | General purpose input pins.  |
| GPO[0:4] | General purpose output pins. |

2.4.2.1.4 Flat Panel LVDS Signals

| Signal                                     | Signal Description                                                                                                    |
|--------------------------------------------|----------------------------------------------------------------------------------------------------|
| BIASON                                     | Controls panel contrast voltage.                                                                                                    |
| DIGON                                      | Controls panel digital power.                                                                                                    |
| ENBKL#                                     | Controls backlight power enable.                                                                                                    |
| I <sup>2</sup> C_DAT, I <sup>2</sup> C_CLK | I <sup>2</sup> C interface for panel parameter EEPROM. This EERPOM is mounted on the LVDS receiver. The data in the EEPROM allows the EXT module to automatically set the proper timing parameters for a specific LCD panel. |

# 2.4.2.1.5 LPC Signals

| Signal        | Signal Description                            |  |  |
|---------------|-----------------------------------------------|--|--|
| LPC_FRAME#    | LPC frame indicates the start of an LPC cycle |  |  |
| LPC_AD[0:3]   | LPC multiplexed address, command and data bus |  |  |
| LPC_DRQ[0:1]# | LPC serial DMA request                        |  |  |
| LPC_CLK       | LPC clock output - 33MHz nominal              |  |  |
| LPC_SERIRQ    | LPC serial interrupt                          |  |  |

# 2.4.2.1.6 Miscellaneous Signals

| Signal               | Signal Description                                                                                              |                                                    |                              |                                    |                                    |                    |                   |                |             |    |
|----------------------|----------------------------------------------------------------------------------------------------|----------------------------------------------------|------------------------------|------------------------------------|------------------------------------|--------------------|-------------------|----------------|-------------|----|
| I <sup>2</sup> C_CK  | Ge                                                                                                    | General purpose I <sup>2</sup> C port clock output |                              |                                    |                                    |                    |                   |                |             |    |
| I <sup>2</sup> C_DAT | Ge                                                                                                    | neral purpose l <sup>2</sup>                       | <sup>2</sup> C port data I/O | line                               |                                    |                    |                   |                |             |    |
| SPKR                 | Out                                                                                                    | tput for audio er                                  | nunciator - the "            | speaker" in P(                     | C-AT systems                       |                    |                   |                |             |    |
| KBD_RST#             | Inp                                                                                                    | ut to Module fro                                   | m (optional) ext             | ternal keyboar                     | d controller th                    | at can force       | a reset.          |                |             |    |
| KBD_A20GATE          | Inp                                                                                                    | ut to Module fro                                   | m (optional) ext             | ternal keyboar                     | d controller the                   | at can be us       | ed to control t   | the CPU A20    | gate line   | э. |
|                      | Sel                                                                                                    | ection straps to                                   | determine the I              | BIOS boot dev                      | vice                               |                    |                   |                |             |    |
|                      |                                                                                                    | BIOS_DIS1#                                         | BIOS_DIS0#                   | Chipset<br>SPI CS1#<br>Destination | Chipset<br>SPI CS0#<br>Destination | Carrier<br>SPI_CS# | SPI<br>Descriptor | Bios Entry     | Ref<br>Line |    |
| BIOS_DIS0#           |                                                                                                    | 1                                                  | 1                            | Module                             | Module                             | High               | Module            | SPI0/SPI1      | 0           |    |
| ы05_0151#            |                                                                                                    | 1                                                  | 0                            | Module                             | Module                             | High               | Module            | Carrier<br>FWH | 1           |    |
|                      |                                                                                                    | 0                                                  | 1                            | Module                             | Carrier                            | SPI0               | Carrier           | SPI0/SPI1      | 2           |    |
|                      |                                                                                                    | 0                                                  | 0                            | Carrier                            | Module                             | SPI1               | Module            | SPI0/SPI1      | 3           |    |
| KB_RST#              | Input to module from (optional) external keyboard controller that can force a reset.                            |                                                    |                              |                                    |                                    |                    |                   |                |             |    |
| KB_A20GATE           | Input to module from (optional) external keyboard controller that can be used to control the CPU A20 gate line. |                                                    |                              |                                    |                                    |                    |                   |                |             |    |

# 2.4.2.1.7 PCI Express Signals

| Signal           | Signal Description                                                            |  |  |
|------------------|-------------------------------------------------------------------------------|--|--|
| PCIE_TX[0:3] +/- | PCI Express Differential Transmit Pair 0-3                                    |  |  |
| PCIE_RX[0:3] +/- | PCI Express Differential Receive Pair 0-3                                     |  |  |
| PCIE0_CK_REF+/-  | Reference clock output for PCI Express lanes 0-7 and for PCI Express Graphics |  |  |
|                  | lanes 0-15                                                                    |  |  |

#### 2.4.2.1.8 Power Signals

| Signal     | Signal Description                                                              |  |  |  |
|------------|---------------------------------------------------------------------------------|--|--|--|
| VCC_5V_SBY | Standby power input: +5.0V nominal. See Electrical Specifications for allowable |  |  |  |
|            | input range. If VCC5_SBY is used, all available VCC_5V_SBY pins on the          |  |  |  |
|            | connector(s) must be used. Only used for standby and suspend functions. May be  |  |  |  |
|            | left unconnected if these functions are not used in the system design.          |  |  |  |
| VCC_RTC    | Real-time clock circuit-power input. Nominally +3.0V.                           |  |  |  |

# 2.4.2.1.9 Power & System Management Signals

| Signal      | Signal Description                                                        |     |
|-------------|---------------------------------------------------------------------------|-----|
| SUS_S3#     | Indicates system is in Suspend to RAM state. Active low output.           |     |
| SUS_S4#     | Indicates system is in Suspend to Disk state. Active low output.          |     |
| SUS_S5#     | Indicates system is in Soft Off state.                                    |     |
| BATLOW#     | Indicates that external battery is low                                    |     |
| PWRBTN#     | Power button to bring system out of S5 (soft off), active on rising edge. |     |
| SMB_CK      | System Management Bus bidirectional clock line.                           |     |
| SMB_DTA     | System Management Bus bidirectional data line.                            |     |
| SMR ALEDT#  | System Management Bus Alert - input can be used to generate an SMI# (Syst | tem |
| SIMD_ALERT# | Management Interrupt) or to wake the system.                              |     |
| SUS_STAT#   | Indicates imminent suspend operation.                                     |     |
| PWR_OK      | Power OK from main power supply                                           |     |
| THRMTRIP#   | Active low output indicating that the CPU has entered thermal shutdown.   |     |
| THRM#       | Input from off-module temp sensor indicating and over-temp situation.     |     |
| SYS_RESET#  | Reset button input. Active low input.                                     |     |
| WAKE0#      | PCI Express wake up signal.                                               |     |
| WAKE1#      | General purpose wake up signal.                                           |     |

#### 2.4.2.1.10 SATA Signals

| Signal           | Signal Description                                        |  |  |
|------------------|-----------------------------------------------------------|--|--|
| SATA[0:1]_TX +/- | Serial ATA Channel 0-1 transmit differential pair.        |  |  |
| SATA[0:1]_RX +/- | Serial ATA Channel 0-1 receive differential pair.         |  |  |
| ATA_ACT#         | ATA (parallel and serial) activity indicator, active low. |  |  |

#### 2.4.2.1.11 VGA Signals

| Signal                   | Signal Description                                                       |  |  |  |
|--------------------------|--------------------------------------------------------------------------|--|--|--|
| VGA_RED                  | Red for monitor. Analog DAC output.                                      |  |  |  |
| VGA_GRN                  | Green for monitor. Analog DAC output.                                    |  |  |  |
| VGA_BLU                  | Blue for monitor. Analog DAC output.                                     |  |  |  |
| VGA_HSYNC                | Horizontal sync output to VGA monitor                                    |  |  |  |
| VGA_VSYNC                | Vertical sync output to VGA monitor                                      |  |  |  |
| VGA_I <sup>2</sup> C_CK  | DDC clock line (I2C port dedicated to identify VGA monitor capabilities) |  |  |  |
| VGA_I <sup>2</sup> C_DAT | DDC data line.                                                           |  |  |  |

#### 2.4.2.1.12 USB Signals

| Signal       | Signal Description                           |  |  |
|--------------|----------------------------------------------|--|--|
| USB[0:7] +/- | USB differential pairs, channels 0 through 7 |  |  |
| USB_0_1_OC#  | USB over-current sense, USB channels 0 and 1 |  |  |
| USB_2_3_OC#  | USB over-current sense, USB channels 2 and 3 |  |  |
| USB_4_5_OC#  | USB over-current sense, USB channels 4 and 5 |  |  |
| USB_6_7_OC#  | USB over-current sense, USB channels 6 and 7 |  |  |

### 2.4.3 COM Express Connector 2 (CN1B)

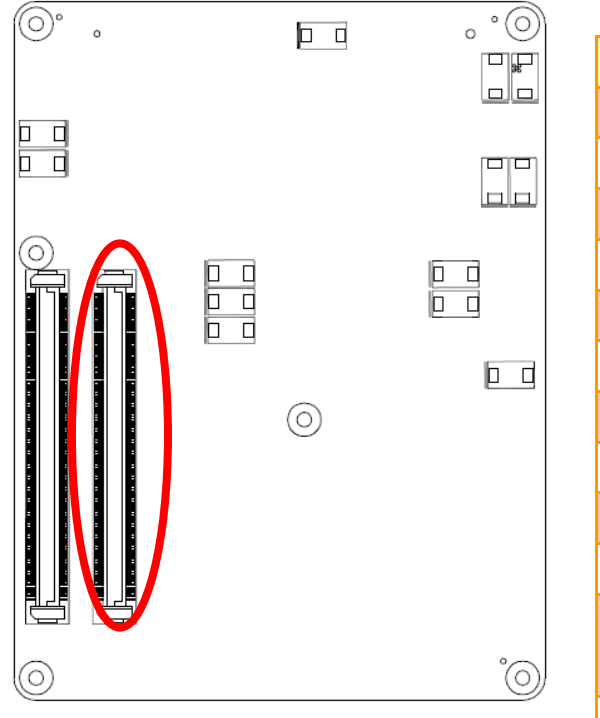

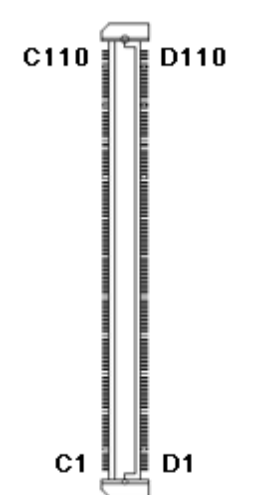

| Signal     | PIN | PIN | Signal     |
|------------|-----|-----|------------|
| GND        | C1  | D1  | GND        |
| IDE_D7     | C2  | D2  | IDE_D5     |
| IDE_D6     | C3  | D3  | IDE_D10    |
| IDE_D3     | C4  | D4  | IDE_D11    |
| IDE_D15    | C5  | D5  | IDE_D12    |
| IDE_D8     | C6  | D6  | IDE_D4     |
| IDE_D9     | C7  | D7  | IDE_D0     |
| IDE_D2     | C8  | D8  | IDE_REQ    |
| IDE_D13    | C9  | D9  | IDE_IOW#   |
| IDE_D1     | C10 | D10 | IDE_ACK#   |
| GND        | C11 | D11 | GND        |
| IDE_D14    | C12 | D12 | IDE_IRQ    |
| IDE_IORDY  | C13 | D13 | IDE_A0     |
| IDE_IOR#   | C14 | D14 | IDE_A1     |
| PCI_PME#   | C15 | D15 | IDE_A2     |
| NC         | C16 | D16 | IDE_CS1#   |
| NC         | C17 | D17 | IDE_CS3#   |
| PCI_GNT1#  | C18 | D18 | IDE_RESET# |
| PCI_REQ1#  | C19 | D19 | NC         |
| PCI_GNT0#  | C20 | D20 | NC         |
| GND        | C21 | D21 | GND        |
| PCI_REQ0#  | C22 | D22 | PCI_AD1    |
| PCI_RESET# | C23 | D23 | PCI_AD3    |
| PCI_AD0    | C24 | D24 | PCI_AD5    |
| PCI_AD2    | C25 | D25 | PCI_AD7    |
| PCI_AD4    | C26 | D26 | PCI_C/BE0# |
| PCI_AD6    | C27 | D27 | PCI_AD9    |
| PCI_AD8    | C28 | D28 | PCI_AD11   |
| PCI_AD10   | C29 | D29 | PCI_AD13   |
| PCI_AD12   | C30 | D30 | PCI_AD15   |

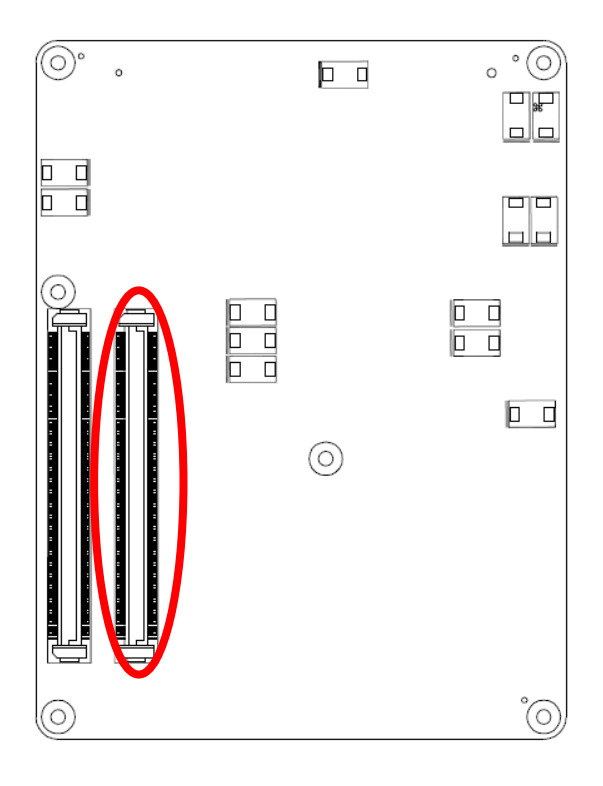

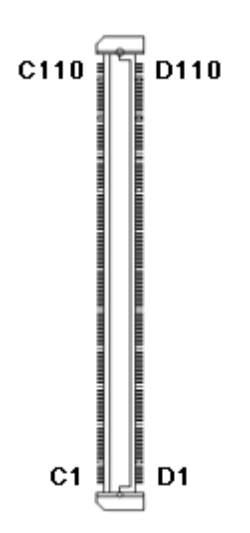

| Signal      | PIN | PIN | Signal      |
|-------------|-----|-----|-------------|
| GND         | C31 | D31 | GND         |
| PCI_AD14    | C32 | D32 | PCI_PAR     |
| PCI_C/BE1#  | C33 | D33 | PCI_SERR#   |
| PCI_PERR#   | C34 | D34 | PCI_STOP#   |
| PCI_LOCK#   | C35 | D35 | PCI_TRDY#   |
| PCI_DEVSEL# | C36 | D36 | PCI_FRAME#  |
| PCI_IRDY#   | C37 | D37 | PCI_AD16    |
| PCI_C/BE2#  | C38 | D38 | PCI_AD18    |
| PCI_AD17    | C39 | D39 | PCI_AD20    |
| PCI_AD19    | C40 | D40 | PCI_AD22    |
| GND         | C41 | D41 | GND         |
| PCI_AD21    | C42 | D42 | PCI_AD24    |
| PCI_AD23    | C43 | D43 | PCI_AD26    |
| PCI_C/BE3#  | C44 | D44 | PCI_AD28    |
| PCI_AD25    | C45 | D45 | PCI_AD30    |
| PCI_AD27    | C46 | D46 | PCI_IRQC#   |
| PCI_AD29    | C47 | D47 | PCI_IRQD#   |
| PCI_AD31    | C48 | D48 | PCI_CLKRUN# |
| PCI_IRQA#   | C49 | D49 | NC          |
| PCI_IRQB#   | C50 | D50 | PCI_CLK     |
| GND         | C51 | D51 | GND         |
| NC          | C52 | D52 | NC          |
| NC          | C53 | D53 | NC          |
| NC          | C54 | D54 | NC          |
| NC          | C55 | D55 | NC          |
| NC          | C56 | D56 | NC          |
| NC          | C57 | D57 | NC          |
| NC          | C58 | D58 | NC          |
| NC          | C59 | D59 | NC          |
| GND         | C60 | D60 | GND         |

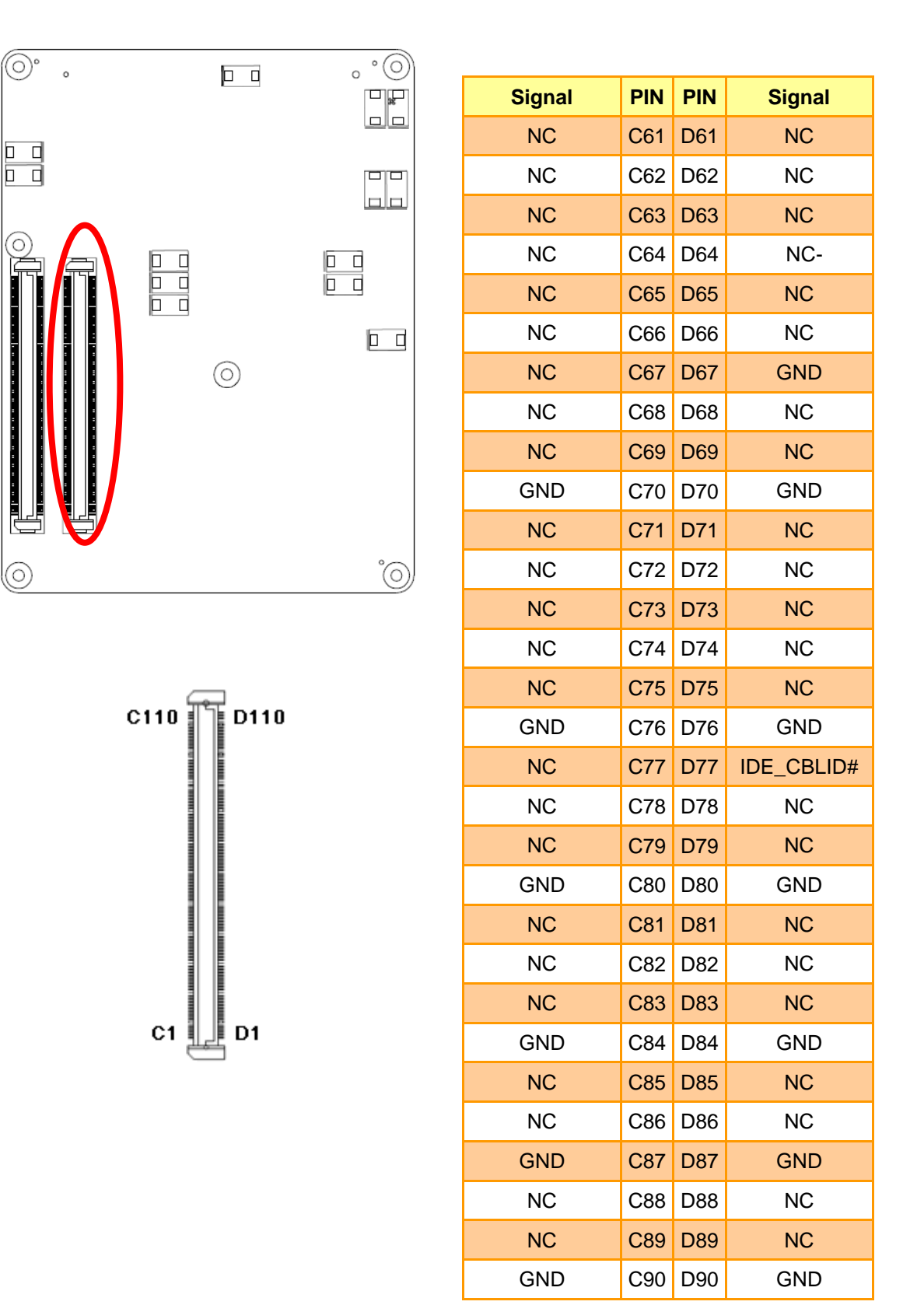

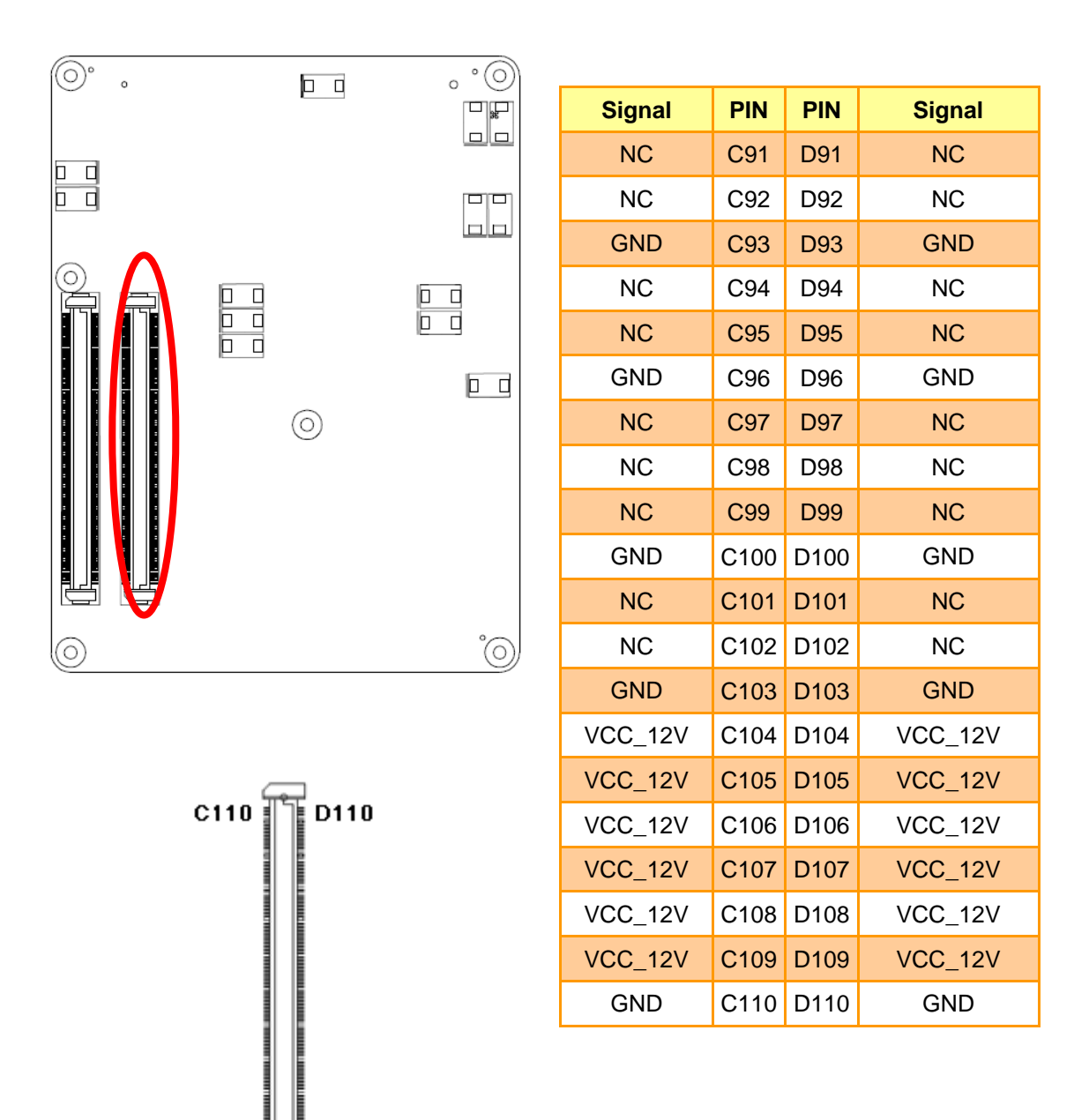

C1

D1

# 2.4.3.1 Signal Description – COM Express Connector 2 (CN1B)

#### 2.4.3.1.1 PCI Signals

| Signal         | Signal Description                                                                 |
|----------------|------------------------------------------------------------------------------------|
| PCI_AD[0:31]   | PCI bus multiplexed address and data lines.                                        |
| PCI_C/BE[0:3]# | PCI bus byte enable lines, active low.                                             |
| PCI_DEVSEL#    | PCI bus Device Select, active low.                                                 |
| PCI_FRAME#     | PCI bus Frame control line, active low.                                            |
| PCI_IRDY#      | PCI bus Initiator Ready control line, active low.                                  |
| PCI_TRDY#      | PCI bus Target Ready control line, active low.                                     |
| PCI_STOP#      | PCI bus STOP control line, active low, driven by cycle initiator.                  |
| PCI_PAR        | PCI bus parity.                                                                    |
| PCI_PERR#      | Parity Error: An external PCI device drives PERR# when it receives data that has a |
|                | parity error.                                                                      |
| PCI_REQ[0:3]#  | PCI bus master request input lines, active low.                                    |
| PCI_ GNT[0:3]# | PCI bus master grant output lines, active low.                                     |
| PCI_RESET#     | PCI Reset output, active low.                                                      |
| PCI_LOCK#      | PCI Lock control line, active low.                                                 |
| PCI_SERR#      | System Error: SERR# may be pulsed active by any PCI device that detects a system   |
|                | error condition.                                                                   |
| PCI_PME#       | PCI Power Management Event: PCI peripherals drive PME# to wake system from         |
|                | low-power states S1-S5.                                                            |
| PCI_CLKRUN#    | Bidirectional pin used to support PCI clock run protocol for mobile systems.       |
| PCI_IRQ[A:D]#  | PCI interrupt request lines.                                                       |
| PCI_CLK        | PCI 33MHz clock output.                                                            |

#### 2.4.3.1.2 IDE Signals

| Signal      | Signal Description                                           |
|-------------|--------------------------------------------------------------|
| IDE_D[0:15] | Bidirectional data to / from IDE device.                     |
| IDE_A[0:2]  | Address lines to IDE device.                                 |
| IDE_LOW#    | I/O write line to IDE device.                                |
|             | Data latched on trailing (rising) edge.                      |
| IDE_IOR#    | I/O read line to IDE device.                                 |
| IDE_REQ     | IDE Device DMA Request.                                      |
|             | It is asserted by the IDE device to request a data transfer. |
| IDE_ACK#    | IDE Device DMA Acknowledge.                                  |

| IDE_CS1#   | IDE Device Chip Select for 1F0h to 1FFh range.                              |
|------------|-----------------------------------------------------------------------------|
| IDE_CS3#   | IDE Device Chip Select for 3F0h to 3FFh range.                              |
| IDE_IORDY  | IDE device I/O ready input                                                  |
|            | Pulled low by the IDE device to extend the cycle.                           |
| IDE_RESET# | Reset output to IDE device, active low.                                     |
| IDE_IRQ    | Interrupt request from IDE device.                                          |
| IDE_CBLID# | Input from off-Module hardware indicating the type of IDE cable being used. |

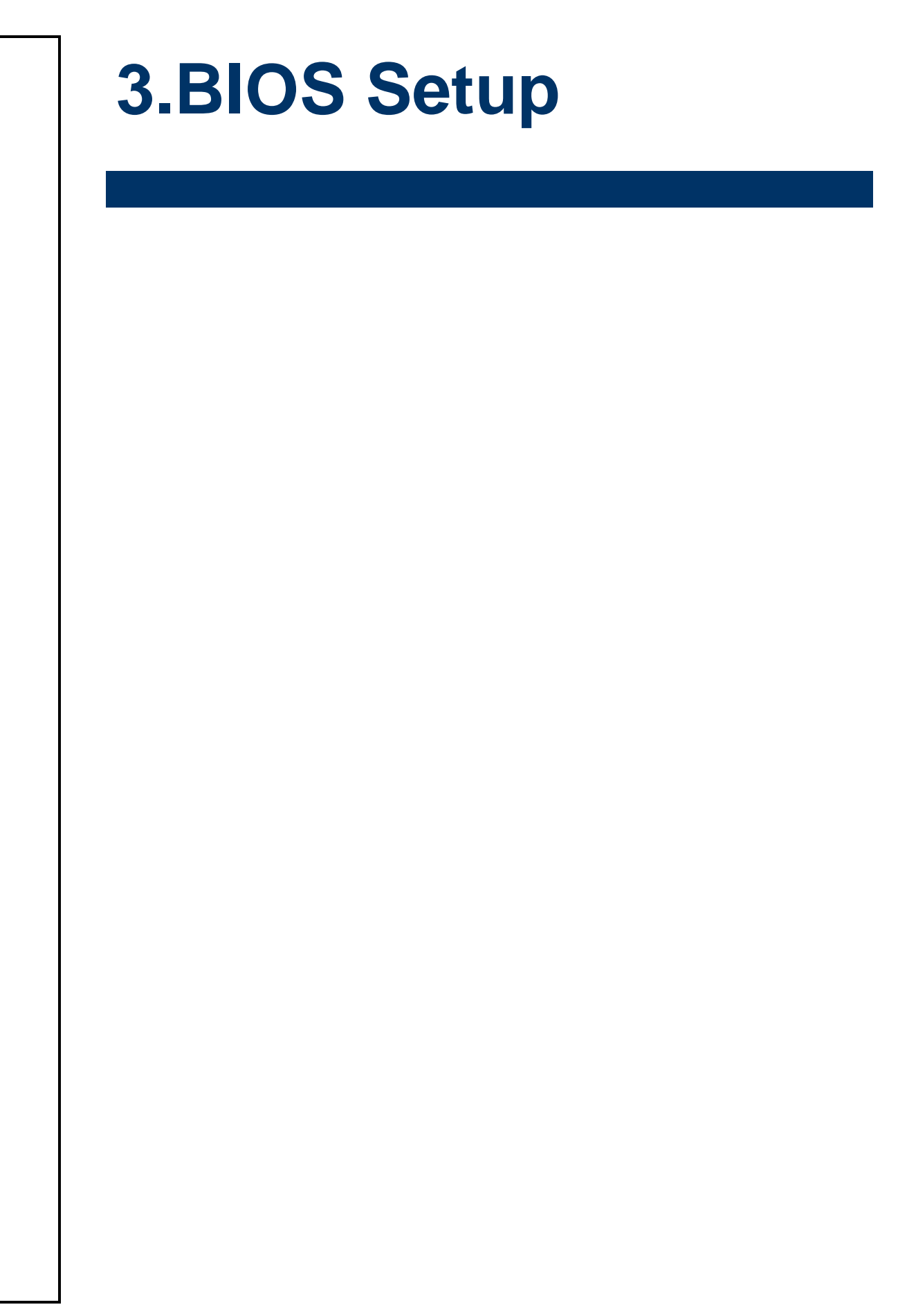

#### **3.1 Introduction**

The BIOS setup program allows users to modify the basic system configuration. In this following chapter will describe how to access the BIOS setup program and the configuration options that may be changed.

#### 3.2 Starting Setup

The AMI BIOS<sup>™</sup> is immediately activated when you first power on the computer. The BIOS reads the system information contained in the CMOS and begins the process of checking out the system and configuring it. When it finishes, the BIOS will seek an operating system on one of the disks and then launch and turn control over to the operating system.

While the BIOS is in control, the Setup program can be activated in one of two ways:

By pressing <Del> immediately after switching the system on, or

By pressing the <Del> key when the following message appears briefly at the bottom of the screen during the POST (Power On Self Test).

#### Press DEL to enter SETUP

If the message disappears before you respond and you still wish to enter Setup, restart the system to try again by turning it OFF then ON or pressing the "RESET" button on the system case. You may also restart by simultaneously pressing <Ctrl>, <Alt>, and <Delete> keys. If you do not press the keys at the correct time and the system does not boot, an error message will be displayed and you will again be asked to.

#### Press F1 to Continue, DEL to enter SETUP
### 3.3 Using Setup

In general, you use the arrow keys to highlight items, press <Enter> to select, use the PageUp and PageDown keys to change entries, press <F1> for help and press <Esc> to quit. The following table provides more detail about how to navigate in the Setup program using the keyboard.

| Button        | Description                                                                                                    |
|---------------|----------------------------------------------------------------------------------------------------|
| ↑             | Move to previous item                                                                                                    |
| $\downarrow$  | Move to next item                                                                                                    |
| <i>←</i>      | Move to the item in the left hand                                                                                                    |
| $\rightarrow$ | Move to the item in the right hand                                                                                                    |
| Esc key       | Main Menu Quit and not save changes into CMOS<br>Status Page Setup Menu and Option Page Setup Menu Exit current page and<br>return to Main Menu |
| PgUp key      | Increase the numeric value or make changes                                                                                                    |
| PgDn key      | Decrease the numeric value or make changes                                                                                                    |
| + key         | Increase the numeric value or make changes                                                                                                    |
| - key         | Decrease the numeric value or make changes                                                                                                    |
| F1 key        | General help, only for Status Page Setup Menu and Option Page Setup Menu                                                                        |
| F2 key        | Previous Values.                                                                                                    |
| F3 key        | Optimized defaults                                                                                                    |
| F4 key        | Save & Exit Setup                                                                                                    |

#### • Navigating Through The Menu Bar

Use the left and right arrow keys to choose the menu you want to be in.

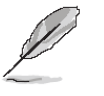

Note: Some of the navigation keys differ from one screen to another.

#### • To Display a Sub Menu

Use the arrow keys to move the cursor to the sub menu you want. Then press <Enter>. A " $\geq$ " pointer marks all sub menus.

#### 3.4 Getting Help

Press F1 to pop up a small help window that describes the appropriate keys to use and the possible selections for the highlighted item. To exit the Help Window press <Esc> or <Enter> key again.

#### 3.5 In Case of Problems

If, after making and saving system changes with Setup, you discover that your computer no longer is able to boot, the AMI BIOS supports an override to the CMOS settings which resets your system to its defaults.

The best advice is to only alter settings which you thoroughly understand. To this end, we strongly recommend that you avoid making any changes to the chipset defaults. These defaults have been carefully chosen by both Award and your systems manufacturer to provide the absolute maximum performance and reliability. Even a seemingly small change to the chipset setup has the potential for causing you to use the override.

#### 3.6 BIOS setup

Once you enter the AMI BIOS CMOS Setup Utility, the Main Menu will appear on the screen. The Main Menu allows you to select from several setup functions and exit choices. Use the arrow keys to select among the items and press <Enter> to accept and enter the sub-menu.

#### 3.6.1 Main Menu

This section allows you to record some basic hardware configurations in your computer and set the system clock.

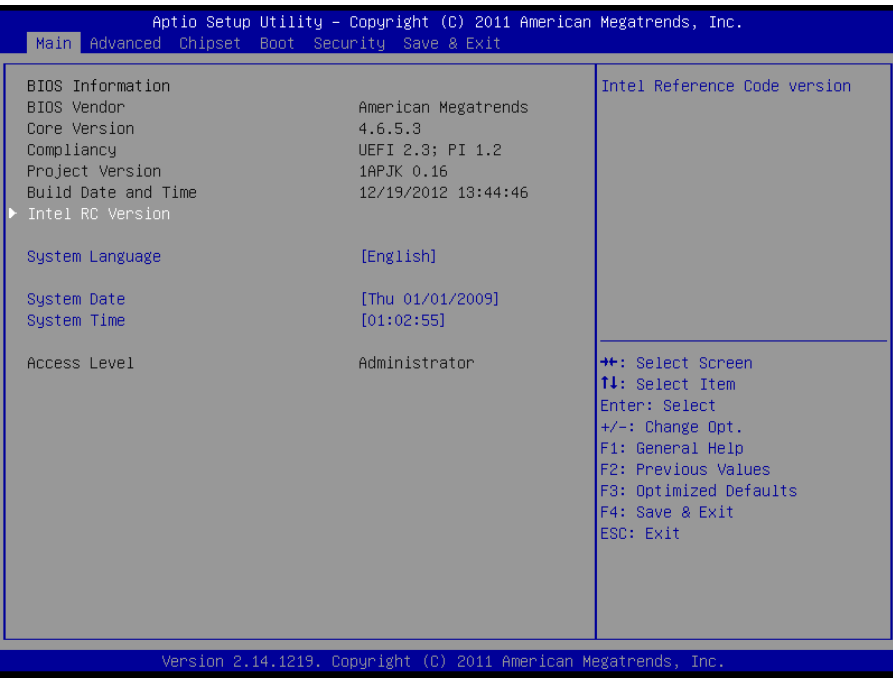

| Aptio :<br>Main                                                                                                    | Setup Utility – | Copyright                                                   | (C) 2011 A | American | Megatrends,                                                                                                    | Inc.                                                                    |
|----------------------------------------------------------------------------------------------------|-----------------|-------------------------------------------------------------|------------|----------|----------------------------------------------------------------------------------------------------|-------------------------------------------------------------------------|
| Main<br>Intel RC Version<br>INTEL CEDARVIEW<br>INTEL MRC<br>INTEL MRO<br>INTEL P-UINT<br>INTEL IGFX VBIOS<br>INTEL ACPI<br>INTEL IFFS |                 | 1.0.0-3<br>1.12<br>1.6.0-3<br>015<br>1071<br>1.0.0-3<br>N/A |            |          |                                                                                                    |                                                                         |
|                                                                                                    |                 |                                                             |            |          | ++: Select S<br>++: Select J<br>Enter: Select<br>+/-: Change<br>F1: General<br>F2: Previous<br>F3: Optimize<br>F4: Save & E<br>ESC: Exit | Screen<br>Stem<br>St<br>Opt.<br>Help<br>S Values<br>Sd Defaults<br>Sxit |
| Venci                                                                                                    | on 9 14 1919 Co | pupidht (C                                                  | ) 2011 Ame | nican Ma | datponde Tr                                                                                                    |                                                                         |

#### 3.6.1.1 System Language

Use this option to select system language

#### 3.6.1.2 System Date

Use the system time option to set the system time. Manually enter the hours, minutes and seconds.

#### 3.6.1.3 System Time

Use the system Date option to set the system date. Manually enter the day, month and year.

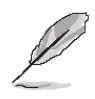

**Note:** BIOS setup screens shown in this chapter are for reference only, and may not exactly match what you see on your screen. Visit the Avalue website (www.avalue.com.tw) to download the latest product and BIOS information.

#### 3.6.2 Advanced BIOS settings

This section allows you to configure your CPU and other system devices for basic operation through the following sub-menus.

| Aptio Setup<br>Main Advanced Chipset                                                                                                    | Utility – Copyright (C) 2011 Americar<br>Boot Security Save & Exit | Megatrends, Inc.                                                                                                    |
|----------------------------------------------------------------------------------------------------|--------------------------------------------------------------------|----------------------------------------------------------------------------------------------------|
| Main Advanced Chipset<br>Legacy OpROM Support<br>Launch PXE OpROM<br>Launch Storage OpROM<br>> PCI Subsystem Settings<br>> ACPI Settings<br>> SS RTC Wake Settings<br>DCPU Configuration<br>> Thermal Configuration<br>> Intel Fast Flash Standby<br>> USB Configuration<br>H/W Monitor2<br>> SMART Settings<br>> Super ID Configuration<br>> H/W Monitor | Boot Security Save & Exit<br>[Disabled]<br>[Disabled]              | Enable or Disable Boot Option<br>for Legacy Network Devices.<br>++: Select Screen<br>14: Select Item<br>Enter: Select<br>+/-: Change Opt.<br>F1: General Help<br>F2: Previous Values<br>F3: Optimized Defaults<br>F4: Save & Exit<br>ESC: Exit |
|                                                                                                    |                                                                    |                                                                                                    |

Version 2.14.1219. Copyright (C) 2011 American Megatrends, Inc.

| Item                 | Options                               | Description                                                                       |
|----------------------|---------------------------------------|-----------------------------------------------------------------------------------|
| Launch PXE OpROM     | Disabled,<br>Enabled <b>[Default]</b> | Enable or Disable Boot Option for Legacy<br>Network Devices                       |
| Launch Storage OpROM | Disabled,<br>Enabled <b>[Default]</b> | Enable or Disable Boot Option for Legacy<br>Mass Storage Devices with Option ROM. |

#### 3.6.2.1 PCI Subsystem Settings

| Aptio Setup Uti<br>Advanced                                                                           | lity – Copyright (C) 2011 Ameri                               | can Megatrends, Inc.                                                                                                    |
|----------------------------------------------------------------------------------------------------|---------------------------------------------------------------|----------------------------------------------------------------------------------------------------|
| PCI Bus Driver Version                                                                                | V 2.05.02                                                     | Value to be programmed into<br>PCI Latency Timer Register.                                                                                                  |
| PCI Common Settings<br>PCI Latency Timer<br>VGA Palette Snoop<br>PERR# Generation<br>SERR# Generation | [32 PCI Bus Clocks]<br>[Disabled]<br>[Disabled]<br>[Disabled] | <pre>++: Select Screen 11: Select Item Enter: Select +/-: Change Opt. F1: General Help F2: Previous Values F3: Optimized Defaults F4: Save &amp; Exit</pre> |
|                                                                                                    |                                                               |                                                                                                    |
| Version 2.14.1                                                                                        | 219. Copyright (C) 2011 America                               | n Megatrends, Inc.                                                                                                    |

| Item              | Options                                                                                                    | Description                                                |
|-------------------|----------------------------------------------------------------------------------------------------|------------------------------------------------------------|
| PCI Latency Timer | 32 PCI Bus Clocks <b>[Default]</b><br>64 PCI Bus Clocks<br>96 PCI Bus Clocks<br>128 PCI Bus Clocks<br>160 PCI Bus Clocks<br>192 PCI Bus Clocks<br>224 PCI Bus Clocks<br>248 PCI Bus Clocks | Value to be programmed into PCI Latency<br>Timer Register. |
| VGA Palette Snoop | Disabled <b>[Default]</b> ,<br>Enabled                                                                                                    | Enables or Disables VGA Palette Registers<br>Snooping.     |
| PERR# Generation  | Disabled <b>[Default]</b> ,<br>Enabled                                                                                                    | Enables or Disables PCI Device to Generate<br>PERR#        |
| SERR# Generation  | Disabled <b>[Default]</b> ,<br>Enabled                                                                                                    | Enables or Disables PCI Device to Generate SERR#           |

# 3.6.2.2 ACPI Settings

You can use this item to set up ACPI Configuration.

| Aptio Setup Utility – (<br>Advanced                                                | Copyright (C) 2011 American                                    | Megatrends, Inc.                                                                                                    |
|------------------------------------------------------------------------------------|----------------------------------------------------------------|----------------------------------------------------------------------------------------------------|
| ACPI Settings                                                                      |                                                                | Enables or Disables BIOS ACPI<br>Auto Configuration.                                                                                                    |
| Enable ACPI Auto Configuration                                                     |                                                                |                                                                                                    |
| Enable Hibernation<br>ACPI Sleep State<br>Lock Legacy Resources<br>S3 Video Repost | [Enabled]<br>[S3 (Suspend to RAM)]<br>[Disabled]<br>[Disabled] |                                                                                                    |
|                                                                                    |                                                                | <pre>++: Select Screen 14: Select Item Enter: Select +/-: Change Opt. F1: General Help F2: Previous Values F3: Optimized Defaults F4: Save &amp; Exit ESC: Exit</pre> |
| Version 2.14.1219. Cop                                                             | oyright (C) 2011 American M                                    | egatrends, Inc.                                                                                                    |

| ltem                           | Options                                                                         | Description                                                                                                    |
|--------------------------------|---------------------------------------------------------------------------------|----------------------------------------------------------------------------------------------------|
| Enable ACPI Auto Configuration | Disabled,<br>Enabled <b>[Default]</b>                                           | Enables or Disables BIOS ACPI Auto Configuration.                                                                            |
| Enable Hibernation             | Disabled,<br>Enabled <b>[Default]</b>                                           | Enables or Disables System ability to<br>Hibernate (OS/S4 Sleep State). This<br>option may be not effective with some<br>OS. |
| ACPI Sleep State               | Suspend Disabled<br>S1 (CPU Stop Clock)<br>S3 (Suspend to RAM) <b>[Default]</b> | Select the highest ACPI sleep state<br>the system will enter when the<br>SUSPEND button is pressed.                          |
| Lock Legacy Resources          | Disabled <b>[Default]</b> ,<br>Enabled                                          | Enables or Disables Lock of Legacy Resources.                                                                                |
| S3 Video Repost                | Disabled <b>[Default]</b> ,<br>Enabled                                          | Enable or Disable S3 Video Repost                                                                                            |

# ESM-CDV User's Manual 3.6.2.3 S5 RTC Wake Settings

| Aptio Setup Utility<br>Advanced | – Copyright (C) 2011  | American Megatrends, Inc.                                                                                                    |
|---------------------------------|-----------------------|----------------------------------------------------------------------------------------------------|
|                                 |                       | Enable or disable System wake                                                                                                    |
| Wake system with Dynamic Time   | [Disabled]            | System will wake on the<br>hr::min::sec specified                                                                                                    |
|                                 |                       | <pre>++: Select Screen 11: Select Item Enter: Select +/-: Change Opt. F1: General Help F2: Previous Values F3: Optimized Defaults F4: Save &amp; Exit ESC: Exit</pre> |
| Version 2.14.1219.              | Copyright (C) 2011 Ar | merican Megatrends, Inc.                                                                                                    |

| ltem                          | Options                                | Description                                                                                                    |
|-------------------------------|----------------------------------------|----------------------------------------------------------------------------------------------------|
| Wake system with Fixed Time   | Disabled <b>[Default]</b> ,<br>Enabled | Enables or disables wake on alarm event.<br>When enabled, System will wake on the<br>hr::min::sec specified.             |
| Wake system with Dynamic Time | Disabled <b>[Default]</b> ,<br>Enabled | Enables or Disables wake on alarm event.<br>When enabled, System will wake on the<br>current time + Increase minutes(s). |

# 3.6.2.4 CPU Configuration

Use the CPU configuration menu to view detailed CPU specification and configure the CPU.

| Aptio Setup Utility – Copyright (C) 2011 Ameri<br>Advanced                                                                                                    | can Megatrends, Inc.                                                                                                    |
|----------------------------------------------------------------------------------------------------|----------------------------------------------------------------------------------------------------|
| CPU Configuration         Processor Type       Intel(R) Atom(TM) CPU         EMT64       Not Supported         Processor Speed       1865 MHz         System Bus Speed       533 MHz         Ratio Status       14         Actual Ratio       14         System Bus Speed       533 MHz         Processor Stepping       30661         Microcode Revision       269 | Enabled for Windows XP and<br>Linux (OS optimized for<br>Hyper-Threading Technology)<br>and Disabled for other OS (OS<br>not optimized for<br>Hyper-Threading Technology). |
| L1 Cache RAM 2x56 k<br>L2 Cache RAM 2x512 k                                                                                                    |                                                                                                    |
| Processor Core Dual<br>Hyper-Threading Supported                                                                                                    | ++: Select Screen<br>↑↓: Select Item<br>Enter: Select                                                                                                    |
| Hyper-Threading [Enabled]<br>Execute Disable Bit [Enabled]<br>Limit CPUID Maximum [Disabled]                                                                                                    | +/-: Change Opt.<br>F1: General Help<br>F2: Previous Values<br>F3: Optimized Defaults<br>F4: Save & Exit<br>ESC: Exit                                                      |

| Item                | Options                                | Description                                                                                                    |
|---------------------|----------------------------------------|----------------------------------------------------------------------------------------------------|
| Hyper-Threading     | Disabled<br>Enabled <b>[Default]</b>   | Enabled for Windows XP and Linux (OS<br>optimized for Hyper-Technology) and Disabled<br>for other OS (OS not optimized for<br>Hyper-Threading Technology).                                                  |
| Execute Disable Bit | Disabled<br>Enabled <b>[Default]</b>   | XD can prevent certain classed of malicious<br>buffer overflow attacks when combined with a<br>supporting OS (Windows Server 2003 SP1,<br>Windows XP SP2, SuSE Linux 9.2, RedHat<br>Enterprise 3 Update 3.) |
| Limit CPUID Maximum | Disabled <b>[Default]</b> ,<br>Enabled | Disabled for Windows XP.                                                                                                    |

# 3.6.2.5 Thermal Configuration

| Aptio Setup Utility – Copyright (C) 2011 American<br>Advanced                         | Megatrends, Inc.                                                                                                    |
|---------------------------------------------------------------------------------------|----------------------------------------------------------------------------------------------------|
| Thermal Configuration                                                                 | CPU Thermal Configuration                                                                                                    |
| <ul> <li>CPU Thermal Configuration</li> <li>Platform Thermal Configuration</li> </ul> |                                                                                                    |
|                                                                                       | ++: Select Screen<br>14: Select Item<br>Enter: Select<br>+/-: Change Opt.<br>F1: General Help<br>F2: Previous Values<br>F3: Optimized Defaults<br>F4: Save & Exit<br>ESC: Exit |
| Version 2.14.1219. Copyright (C) 2011 American M                                      | egatrends, Inc.                                                                                                    |

# 3.6.2.5.1 CPU Thermal Configuration

| Aptio Setup U<br>Advanced | tility – Copyright (C) 2011 Amer | rican Megatrends, Inc.                                                                                                    |
|---------------------------|----------------------------------|----------------------------------------------------------------------------------------------------|
| Cpu Thermal Configuration |                                  | Disabled: ACPI thermal                                                                                                    |
| DTS SMM                   | [Disabled]                       | <pre>management uses EC reported<br/>temperature values.<br/>Enabled: ACPI thermal<br/>management uses DTS SMM<br/>mechanism to obtain CPU<br/>temperature values.<br/>Out of Spec: ACPI Thermal<br/>Management uses EC reported<br/>temperature values and DTS SMM<br/>is used to handle Out of Spec<br/>++: Select Screen<br/>11: Select Item<br/>Enter: Select<br/>+/-: Change Opt.<br/>F1: General Help<br/>F2: Previous Values<br/>F3: Optimized Defaults<br/>F4: Save &amp; Exit<br/>ESC: Exit</pre> |
| Vencion 2 14              | 1219 Conunight (C) 2011 Americ   | can Medathende Inc                                                                                                    |

| Item    | Options                                                                       | Description                                                                                                    |
|---------|-------------------------------------------------------------------------------|----------------------------------------------------------------------------------------------------|
| DTS SMM | Disabled <b>[Default]</b><br>Enabled<br>Critical Temp Reporting (Out of Spec) | Disabled:ACPI thermal management uses ECreported temperature values.Enabled:ACPI thermal management usesDTS SMM mechanism to obtain CPUtemperature values.Out of spec:ACPI thermal management usesEC reported temperature values and DTSSMM is used to handle Out of spec condition. |

#### 3.6.2.5.2 Platform Thermal Configuration

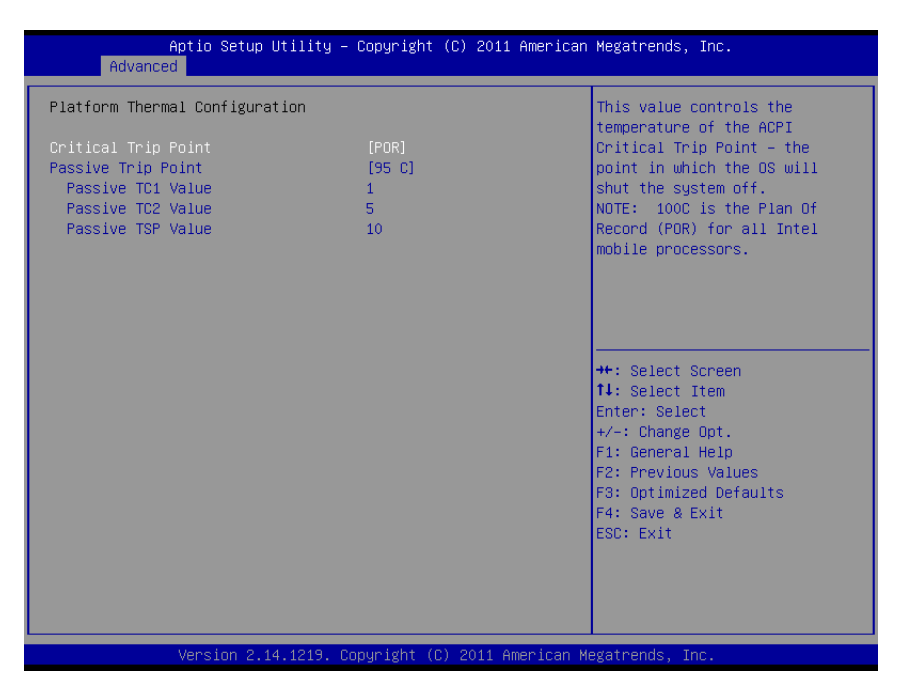

| Item                | Options      | Description                                       |
|---------------------|--------------|---------------------------------------------------|
|                     | POR[Default] |                                                   |
|                     | 15C          |                                                   |
|                     | 23C          |                                                   |
|                     | 31C          |                                                   |
|                     | 39C          |                                                   |
|                     | 47C          |                                                   |
|                     | 55C          | This value controls the temperature of the        |
| Critical Trip Point | 63C          | ACPI Critical Trip Point – the point in which the |
| Chical http://onit  | 71C          | OS will shut the system off. NOTE: 100C is the    |
|                     | 79C          | Plan Of Record (POR) for all Intel mobile         |
|                     | 87C          |                                                   |
|                     | 95C          |                                                   |
|                     | 103C         |                                                   |
|                     | 111C         |                                                   |
|                     | 119C         |                                                   |
|                     | 127C         |                                                   |
|                     | Disabled     |                                                   |
|                     | 15C          |                                                   |
|                     | 23C          |                                                   |
|                     | 31C          |                                                   |
|                     | 39C          |                                                   |
|                     | 47C          |                                                   |
|                     | 55C          | This value controls the temperature of the        |
| Passive Trip Point  | 63C          | ACPI Passive Trip Point - the point in which      |
|                     | 71C          | the OS will begin throttling the processor.       |
|                     | 79C          |                                                   |
|                     | 87C          |                                                   |
|                     | 95C[Default] |                                                   |
|                     | 103C         |                                                   |
|                     | 111C         |                                                   |
|                     | 119C         |                                                   |

| Passive TC1 Value | 4 40   | This value sets the TC1 -2 value for the ACPI                                                                                                    |  |
|-------------------|--------|----------------------------------------------------------------------------------------------------|--|
| Passive TC2 Value | 1 – 10 | Passive Cooling Formula. Range 1 – 16.                                                                                                    |  |
| Passive TSP Value | 2 - 32 | This item sets the TSP value for the ACPI<br>Passive Cooling Formula. It represents in<br>tenths of a second how often the OS will read<br>the temperature when passive cooling is<br>enabled Range 2- 32 |  |

# 3.6.2.6 IDE Configuration

| Aptio Setup Utility<br>Advanced  | – Copyright (C) 2011 American | Megatrends, Inc.                                                                                                    |
|----------------------------------|-------------------------------|----------------------------------------------------------------------------------------------------|
| SATA Port0<br>SATA Port1         | Not Present<br>Not Present    | SATA Ports (0–3) Device Names<br>if Present and Enabled.                                                                                                    |
| SATA Controller(s)               |                               |                                                                                                    |
| Configure SATA as                | [IDE]                         |                                                                                                    |
| Misc Configuration for hard disk |                               |                                                                                                    |
|                                  |                               | <pre>++: Select Screen 14: Select Item Enter: Select +/-: Change Opt. F1: General Help F2: Previous Values F3: Optimized Defaults F4: Save &amp; Exit ESC: Exit</pre> |
| Version 2.14.1219.               | Copyright (C) 2011 American M | legatrends, Inc.                                                                                                    |

| Item               | Options                               | Description                                           |
|--------------------|---------------------------------------|-------------------------------------------------------|
| SATA Controller(s) | Disabled,<br>Enabled <b>[Default]</b> | SATA Ports (0-3) Device Names if Present and Enabled. |
| Configure SATA as  | IDE <b>[Default]</b><br>AHCI          | Select a configuration for SATA Controller            |

#### 3.6.2.7 Intel Fast Flash Standby

| Advance      | Aptio Setup Utility – Copyright (<br>ed | C) 2011 American | Megatrends, Inc.                                                                                                    |
|--------------|-----------------------------------------|------------------|----------------------------------------------------------------------------------------------------|
| iFFS Support | [Disabled]                              |                  | Enable or disable iFFS.                                                                                                    |
|              |                                         |                  | <pre>##: Select Screen 14: Select Item Enter: Select +/-: Change Opt. F1: General Help F2: Previous Values F3: Optimized Defaults F4: Save &amp; Exit ESC: Exit</pre> |
|              | Version 2.14.1219. Copyright (C)        | 2011 American Me | gatrends, Inc.                                                                                                    |

| Item         | Options                                | Description            |
|--------------|----------------------------------------|------------------------|
| iFFS Support | Disabled <b>[Default]</b> ,<br>Enabled | Enable or Disable iFFS |

#### 3.6.2.8 USB Configuration

The USB configuration menu is used to read USB configuration information and configure USB.

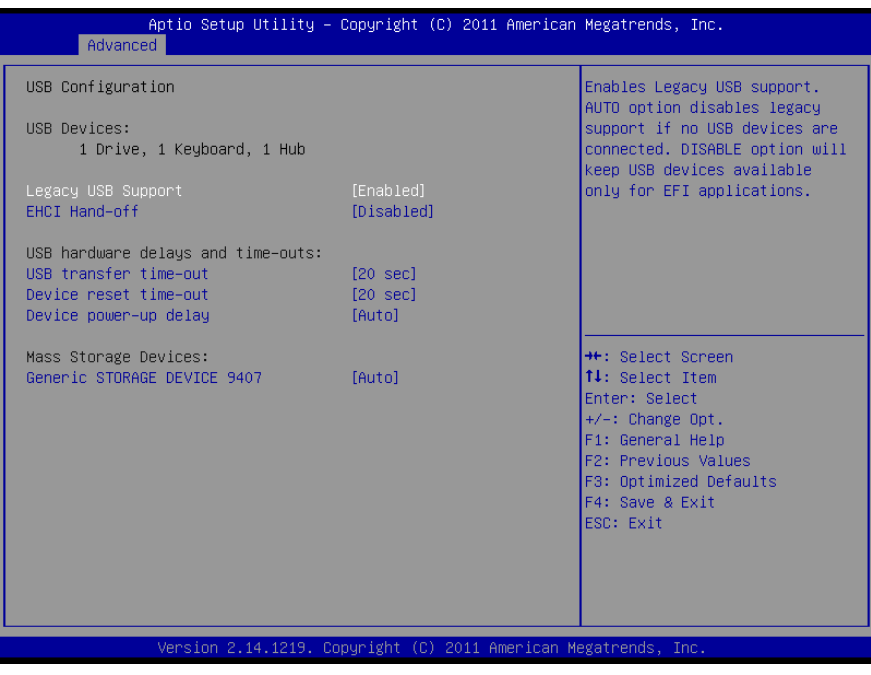

| Item                  | Options                                                              | Description                                                                                                    |
|-----------------------|----------------------------------------------------------------------|----------------------------------------------------------------------------------------------------|
| Legacy USB support    | Enabled <b>[Default]</b><br>Disabled<br>Auto                         | Enables Legacy USB support.<br>AUTO option disables legacy support if no USB<br>devices are connected. DISABLE will keep USB<br>devices available only for EFI applications.                                        |
| ECHI Hand-off         | Disabled <b>[Default]</b><br>Enabled                                 | This is a workaround for OSes without EHCI hand-off<br>support. The EHCI ownership change should be<br>claimed by EHCI driver.                                                                                      |
| USB transfer time-out | 1sec / 5sec<br>10sec /<br>20sec <b>[Default]</b>                     | The time-out value for Control, Bulk, and Interrupt transfers.                                                                                                    |
| Device reset time-out | 10sec /<br>20sec <b>[Default]</b><br>30sec / 40sec                   | USB mass storage device Start Unit command time-out.                                                                                                    |
| Device power-up delay | Auto <b>[Default]</b><br>Manual                                      | Maximum time the device will take before it properly<br>reports itself to the Host Controller. "Auto" uses<br>default value: for a Root port it is 100ms, for a Hub<br>port the delay is taken from Hub descriptor. |
| Mass Storage Devices  | Auto <b>[Default]</b><br>Floppy<br>Forced FDD<br>Hard Disk<br>CD-ROM | Mass storage device emulation type. "AUTO"<br>enumerates devices less than 530MB as floppies.<br>Forced FDD option can be used to force HDD<br>formatted drive to boot as FDD (e.g. ZIP drive).                     |

#### 3.6.2.9 H/W Monitor

The H/W Monitor shows the operating temperature, fan speeds and system voltages.

| Aptio Se<br>Advanced                                                 | tup Utility – Copyright (C) 20                       | 11 American Megatrends, Inc.                                                                                                    |
|----------------------------------------------------------------------|------------------------------------------------------|----------------------------------------------------------------------------------------------------|
| Pc Health Status                                                     |                                                      |                                                                                                    |
| System Fan Speed<br>CPU Fan Speed<br>AUX Fan0 Speed<br>+12V<br>+3.3V | : N/A<br>: N/A<br>: N/A<br>: +12.220 V<br>: +3.456 V | ++: Select Screen<br>14: Select Item<br>Enter: Select<br>+/-: Change Opt.<br>F1: General Help<br>F2: Previous Values<br>F3: Optimized Defaults<br>F4: Save & Exit<br>ESC: Exit |
| Version                                                              | 2.14.1219. Copyright (C) 2011                        | American Megatrends, Inc.                                                                                                    |

# ESM-CDV User's Manual 3.6.2.10 Smart Settings

| Ap<br>Advanced | tio Setup Utility – Copyright  | (C) 2011 American  | Megatrends, Inc.                                                   |
|----------------|--------------------------------|--------------------|--------------------------------------------------------------------|
| SMART Settings |                                |                    | Run SMART Self Test on all<br>HDDs during POST.                    |
|                |                                |                    |                                                                    |
|                |                                |                    |                                                                    |
|                |                                |                    |                                                                    |
|                |                                |                    |                                                                    |
|                |                                |                    |                                                                    |
|                |                                |                    | ↔: select screen<br>t↓: Select Item<br>Enter: Select               |
|                |                                |                    | +∕–: Change Opt.<br>F1: General Help                               |
|                |                                |                    | F2: Previous Values<br>F3: Optimized Defaults<br>E4: Source & Evit |
|                |                                |                    | ESC: Exit                                                          |
|                |                                |                    |                                                                    |
| V              | ersion 2.14.1219. Copyright (C | ) 2011 American Me | egatrends, Inc.                                                    |

| Item            | Options                              | Description                                 |
|-----------------|--------------------------------------|---------------------------------------------|
| Smart Self Test | Disabled <b>[Default]</b><br>Enabled | Run SMART Self Test on all HDDs during POST |

### 3.6.2.11 Super IO Configuration

You can use this item to set up or change the Super IO configuration for FDD controllers, parallel ports and serial ports. Please refer to 3.6.2.11.1, 3.6.2.11.2, 3.6.2.11.3 and 3.6.2.11.4 for more information.

| Aptio Setup Utility –<br>Advanced                                                                                                    | Copyright (C) 2011 American  | Megatrends, Inc.                                                                                                    |
|----------------------------------------------------------------------------------------------------|------------------------------|----------------------------------------------------------------------------------------------------|
| Super IO Configuration                                                                                                    |                              | Set Parameters of Floppy Disk<br>Controller (EDC)                                                                                                    |
| Super IO Chip<br>> Floppy Disk Controller Configuration<br>> Serial Port 0 Configuration<br>> Serial Port 1 Configuration<br>> Parallel Port Configuration | Winbond W83627DHG            |                                                                                                    |
| Deep S5<br>Bestans AC Bewen Loss                                                                                                    | [Disabled]                   |                                                                                                    |
|                                                                                                    |                              | <pre>++: Select Screen 14: Select Item Enter: Select +/-: Change Opt. F1: General Help F2: Previous Values F3: Optimized Defaults F4: Save &amp; Exit ESC: Exit</pre> |
| Version 2.14.1219. Co                                                                                                    | oyright (C) 2011 American Me | egatrends, Inc.                                                                                                    |

| Item                  | Option                               | Description                       |
|-----------------------|--------------------------------------|-----------------------------------|
| Deep S5               | Disabled <b>[Default]</b><br>Enabled | Deep S5 for power saving          |
|                       | Power Off[Default]                   | Specify what state to go to when  |
| Restore AC Power Loss | Power On                             | power is re-applied after a power |
|                       | Last State                           | failure (G3 state).               |

# 3.6.2.11.1 Floppy Disk Controller Configuration

| Aptio Setup Utility – (<br>Advanced       | Copyright (C) 2011 American | Megatrends, Inc.                                                 |
|-------------------------------------------|-----------------------------|------------------------------------------------------------------|
| Floppy Disk Controller Configuration      |                             | Enable or Disable Floppy Disk                                    |
| Floppy Disk Controller<br>Device Settings | [Enabled]<br>Reset Required | Controller                                                       |
| Change Settings<br>Device Mode            | [Auto]<br>[Read Write]      |                                                                  |
|                                           |                             |                                                                  |
|                                           |                             |                                                                  |
|                                           |                             | ++: Select Screen<br>14: Select Item<br>Enter: Select            |
|                                           |                             | +/–: Change Opt.<br>F1: General Help                             |
|                                           |                             | F2: Previous Values<br>F3: Optimized Defaults<br>F4: Save & Exit |
|                                           |                             | ESC: Exit                                                        |
|                                           |                             |                                                                  |
| Version 2.14.1219. Co                     | oyright (C) 2011 American M | egatrends, Inc.                                                  |

| Item                      | Option                                       | Description                                                                                                    |
|---------------------------|----------------------------------------------|----------------------------------------------------------------------------------------------------|
| Flowers Dials Constraller | Disabled                                     | Enable or Disable Floppy                                                                                         |
| Floppy Disk Controller    | Enabled[Default]                             | Disk Controller.                                                                                                 |
|                           | Auto[Default]                                |                                                                                                    |
| Change Settings           | IO=3F0h; IRQ=6; DMA=2;                       | Select an optimal setting                                                                                        |
| Change Settings           | IO=3F0h; IRQ=3,4,5,6,7,10,11,12; DMA=2,3;    | for Super IO device.                                                                                             |
|                           | IO=370h; IRQ=3,4,5,6,7,10,11,12; DMA=2,3;    |                                                                                                    |
| Device Mode               | Read Write <b>[Default]</b><br>Write Protect | Change mode of Floppy<br>Controller. Select 'Read<br>Write' for normal operation.<br>Select 'Write Protect' mode |
|                           |                                              | for read only operation.                                                                                         |

#### 3.6.2.11.2 Serial Port 0 Configuration

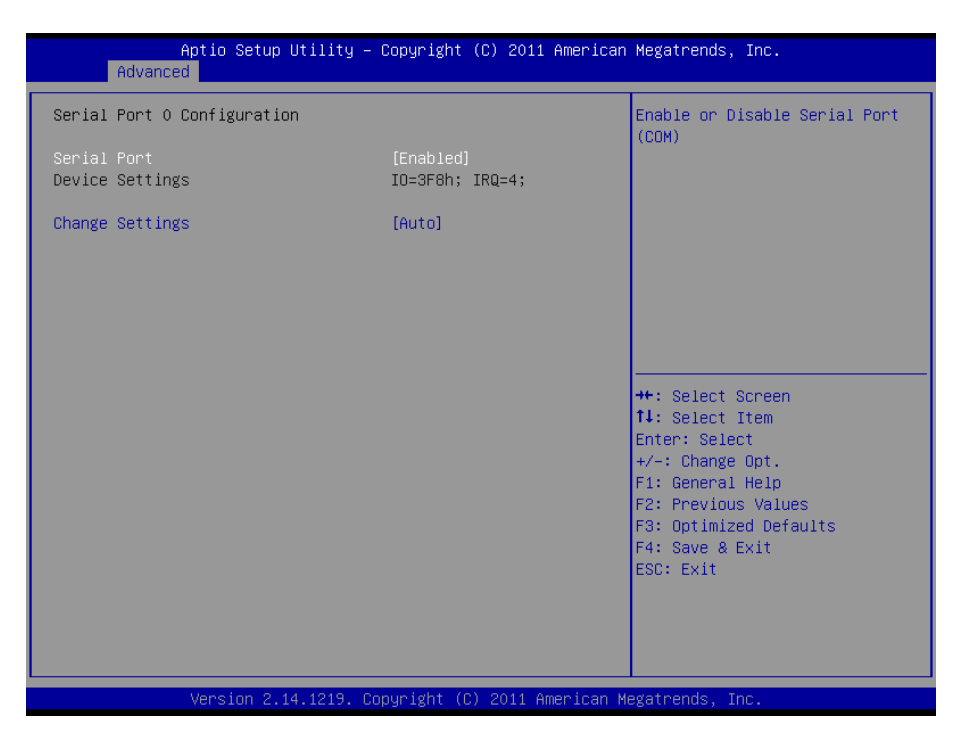

| Item            | Option                           | Description                       |
|-----------------|----------------------------------|-----------------------------------|
| Sorial Port     | Disabled                         | Enable or Disable the Serial Port |
| Senal Port      | Enabled[Default]                 | (COM).                            |
|                 | Auto[Default]                    |                                   |
|                 | IO=3F8h; IRQ=4;                  |                                   |
| Change Settings | IO=3F8h; IRQ=3,4,5,6,7,10,11,12; | Select an optimal setting for     |
| Change Settings | IO=2F8h; IRQ=3,4,5,6,7,10,11,12; | Super IO device.                  |
|                 | IO=3E8h; IRQ=3,4,5,6,7,10,11,12; |                                   |
|                 | IO=2E8h; IRQ=3,4,5,6,7,10,11,12; |                                   |

#### 3.6.2.11.3 Serial Port 1 Configuration

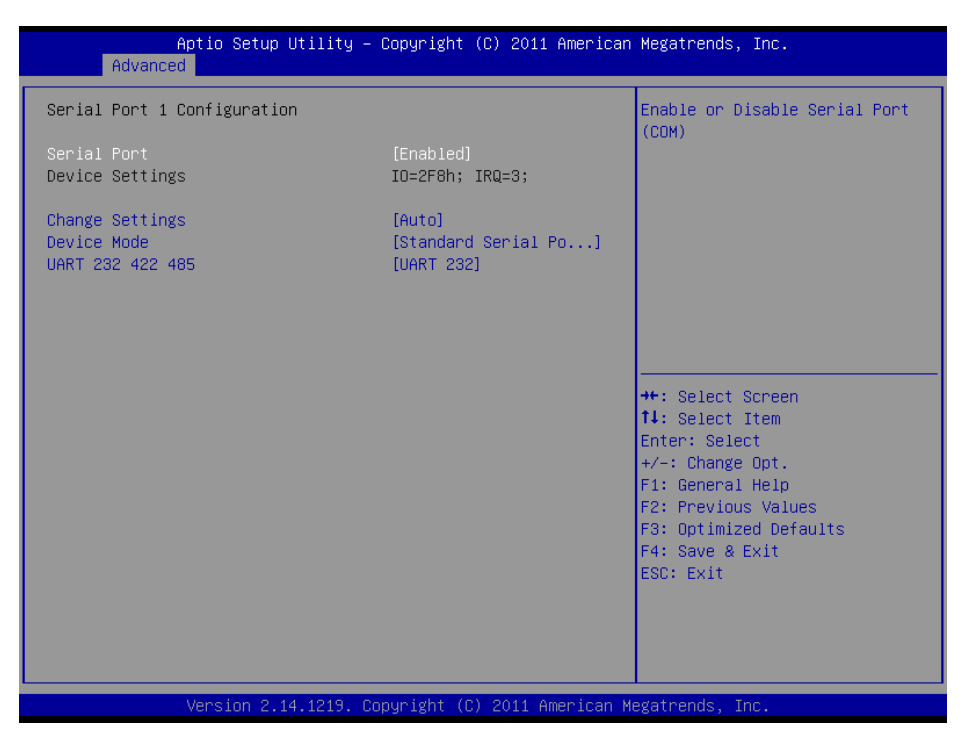

| Item             | Option                             | Description                                                |
|------------------|------------------------------------|------------------------------------------------------------|
| Serial Port      | Disabled                           | Enable or Disable Serial Port                              |
| Senarron         | Enabled[Default]                   | (COM).                                                     |
|                  | Auto[Default]                      |                                                            |
|                  | IO=2F8h; IRQ=3,                    |                                                            |
| Change Settings  | IO=3F8h; IRQ=3,4,5,6,7,10,11,12    | Select an optimal setting for                              |
| Change Settings  | IO=2F8h; IRQ=3,4,5,6,7,10,11,12    | Super IO device.                                           |
|                  | IO=3E8h; IRQ=3,4,5,6,7,10,11,12    |                                                            |
|                  | IO=2E8h; IRQ=3,4,5,6,7,10,11,12    |                                                            |
|                  | Standard Serial Port Mode[Default] | Change the Serial Port mode.                               |
| Device Mode      | IrDA 1 .0(HP SIR) Mode             | Select <high speed=""> or <normal< td=""></normal<></high> |
|                  | ASKIR Mode                         | mode> mode.                                                |
| UART 232 422 485 | UART 232, <b>[Default]</b>         | Change the Seriel Bert of                                  |
|                  | UART 422,                          |                                                            |
|                  | UART 485                           | 5232/422/403.                                              |

#### 3.6.2.11.4 Parallel Port Configuration

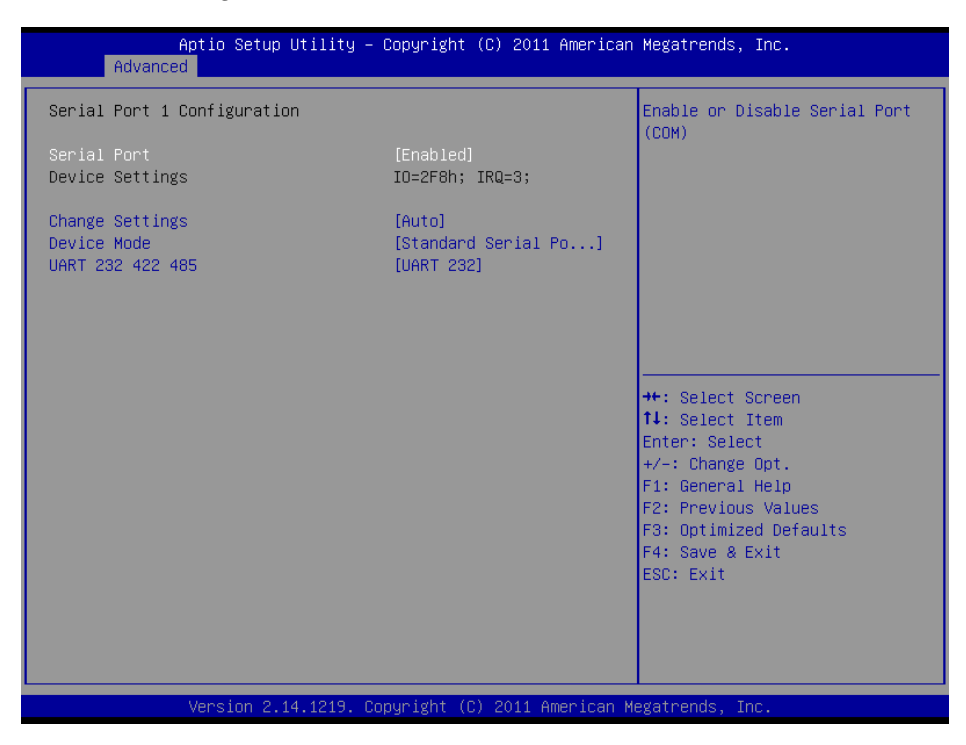

| Item            | Option                      | Description                     |
|-----------------|-----------------------------|---------------------------------|
| Parallal Port   | Disabled                    | Enable or Disable Parallel Port |
| FarallerFort    | Enabled[Default]            | (LPT/LPTE).                     |
|                 | Auto[Default]               |                                 |
|                 | IO=378h; IRQ=5,             |                                 |
|                 | IO=378h; IRQ=5,6,7,10,11,12 |                                 |
| Change Settings | IO=278h; IRQ=5,6,7,10,11,12 | Select an optimal setting for   |
| Change Settings | IO=3BCh; IRQ=5,6,7,10,11,12 | Super IO device.                |
|                 | IO=378h;                    |                                 |
|                 | IO=278h;                    |                                 |
|                 | IO=3BCh;                    |                                 |
|                 | STD Printer Mode[Default]   |                                 |
|                 | SPP Mode                    |                                 |
| Device Mode     | EPP-1.9 and SPP Mode        |                                 |
|                 | EPP-1.7 and SPP Mode        | Change the Printer Port mode.   |
|                 | ECP Mode                    |                                 |
|                 | ECP and EPP 1.9 Mode        |                                 |
|                 | ECP and EPP 1.7 Mode        |                                 |

# ESM-CDV User's Manual 3.6.2.12 PPM configuration

| Aptio :<br>Advanced        | Setup Utility – Copyright (C) 2011 Ame | erican Megatrends, Inc.                                                                                                    |
|----------------------------|----------------------------------------|----------------------------------------------------------------------------------------------------|
| PPM Configuration          |                                        | Enable/Disable Intel SpeedStep                                                                                                    |
| EIST<br>CPU C state Report | [Enabled]<br>[Disabled]                |                                                                                                    |
|                            |                                        | ++: Select Screen<br>fl: Select Item<br>Enter: Select<br>+/-: Change Opt.<br>F1: General Help<br>F2: Previous Values<br>F3: Optimized Defaults<br>F4: Save & Exit<br>ESC: Exit |
| Versi                      | on 2.14.1219. Copyright (C) 2011 Ameri | ican Megatrends, Inc.                                                                                                    |

| Item               | Option                               | Description                              |
|--------------------|--------------------------------------|------------------------------------------|
| EIST               | Disabled<br>Enabled <b>[Default]</b> | Enable/Disable Intel SpeedStep.          |
| CPU C state Report | Disabled <b>[Default]</b><br>Enabled | Enable/Disable CPU C State report to OS. |

# 3.6.3 Advanced Chipset Features

| Aptio Setup Utility – Copyright (C) 2011 American<br>Main Advanced <mark>Chipset</mark> Boot Security Save & Exit | Megatrends, Inc.                                                                                                    |
|----------------------------------------------------------------------------------------------------|----------------------------------------------------------------------------------------------------|
| <ul> <li>&gt; Host Bridge</li> <li>&gt; South Bridge</li> </ul>                                                   | Host Bridge Parameters                                                                                                    |
|                                                                                                    | <pre>+: Select Screen 14: Select Item Enter: Select +/-: Change Opt. F1: General Help F2: Previous Values F3: Optimized Defaults F4: Save &amp; Exit ESC: Exit</pre> |
| Version 2.14.1219. Copyright (C) 2011 American Me                                                                 | gatrends, Inc.                                                                                                    |

# 3.6.3.1 Host bridge

| Aptio Setup Utility -<br>Chipset                                                                                                    | Copyright (C) 2011 American                         | Megatrends, Inc.                                                                                                    |
|----------------------------------------------------------------------------------------------------|-----------------------------------------------------|----------------------------------------------------------------------------------------------------|
| <ul> <li>Memory Frequency and Timing</li> <li>Intel IGD Configuration</li> <li>********* Memory Information *******</li> <li>Memory Frequency</li> <li>Total Memory</li> <li>DIMM#0</li> <li>DIMM#1</li> </ul> | 1067 MHz(DDR3)<br>2048 MB<br>Not Present<br>2048 MB | Config Memory Frequency and<br>Timing Settings.                                                                                                    |
|                                                                                                    |                                                     | ++: Select Screen<br>14: Select Item<br>Enter: Select<br>+/-: Change Opt.<br>F1: General Help<br>F2: Previous Values<br>F3: Optimized Defaults<br>F4: Save & Exit<br>ESC: Exit |
| Version 2.14.1219. Co                                                                                                    | pyright (C) 2011American M                          | egatrends, Inc.                                                                                                    |

3.6.3.1.1 Memory Frequency and Timing

| Aptio Setup l<br>Chipset    | Jtility – Copyright (C) 2011 An | merican Megatrends, Inc.                                                                                                    |
|-----------------------------|---------------------------------|----------------------------------------------------------------------------------------------------|
| Memory Frequency and Timing | ş                               | Enable or disable MRC fast                                                                                                    |
| MRC Fast Boot<br>Max TOLUD  | [Enabled]<br>[Dynamic]          |                                                                                                    |
|                             |                                 | ++: Select Screen<br>f1: Select Item<br>Enter: Select<br>+/-: Change Opt.<br>F1: General Help<br>F2: Previous Values<br>F3: Optimized Defaults<br>F4: Save & Exit<br>ESC: Exit |
| Version 2.14                | 1.1219. Copyright (C) 2011 Amer | rican Megatrends, Inc.                                                                                                    |

| Item          | Option                               | Description                     |
|---------------|--------------------------------------|---------------------------------|
| MRC Fast Boot | Disabled<br>Enabled <b>[Default]</b> | Enable or Disable MRC fast boot |
|               | Dynamic[Default]                     | Maximum Value of TOLUD.         |
| Max TOLUD     | 1GB                                  | Dynamic assignment would adjust |
|               | 1.25 GB                              | TOLUD automatically based on    |

| 1.5 GB  | largest MMIO length of installed |
|---------|----------------------------------|
| 1.75 GB | graphic controller.              |
| 2 GB    |                                  |
| 2.25 GB |                                  |
| 2.5 GB  |                                  |
| 2.75 GB |                                  |
| 3 GB    |                                  |
| 3.25 GB |                                  |

# 3.6.3.1.2 Intel IGD Configuration

| Aptio Setup Utility<br>Chipset                                                                                                    | – Copyright (C) 2011 America                                                                                                    | n Megatrends, Inc.                                                                                                    |
|----------------------------------------------------------------------------------------------------|----------------------------------------------------------------------------------------------------|----------------------------------------------------------------------------------------------------|
| Intel IGD Configuration<br>VBIDS Version<br>IGFX - Boot Type<br>Panel Scaling<br>Active LFP<br>CH7511 EDID Panel Option<br>LVDS Back Light PMM<br>LVDS Back Light PMM Frequency<br>IGD Clock Source<br>Fixed Graphics Memory Size<br>ALS Support | [1071 eDP-LVDS]<br>[VBIOS Default]<br>[Auto]<br>[Int-LVDS(eDP-7511)]<br>[1024x768 24/1]<br>[ 50%]<br>[205 H2]<br>[External Clock]<br>[128MB]<br>[Disabled] | Select the VBIOS version<br>++: Select Screen<br>14: Select Item<br>Enter: Select<br>+/-: Change Opt.<br>F1: General Help<br>F2: Previous Values<br>F3: Optimized Defaults<br>F4: Save & Exit<br>ESC: Exit |
| Version 2 14 1219                                                                                                    | Convright (C) 2011 American                                                                                                    | Megatrends. Inc                                                                                                    |

| Item             | Option                                                                    | Description                                                                                                    |
|------------------|---------------------------------------------------------------------------|----------------------------------------------------------------------------------------------------|
| VBIOS Version    | 1071 eDP-LVDS <b>[Default]</b><br>1085 eDP-LVDS<br>EMGD (A813)            | Select the VBIOS version                                                                                                    |
| IGFX - Boot Type | VBIOS Default <b>[Default]</b><br>CRT,<br>CRT+LVDS,<br>LVDS,<br>LVDS+CRT, | Select the Video Device which will<br>be activated during POST. This<br>has no effect if external graphics<br>present.                                                                                                    |
| Panel Scaling    | Auto <b>[Default]</b><br>Force Scaling<br>Off<br>Maintain Aspect Ratio    | Select the LCD panel scaling<br>option used by the Internal<br>Graphics Device.                                                                                                    |
| Active LFP       | No LVDS<br>Int-LVDS (eDP-7511) <b>[Default]</b>                           | Select the Active LFP<br>Configuration.<br><u>No LVDS</u> : VBIOS does not enable<br>LVDS.<br><u>Int-LVDS:</u> VBIOS enables LVDS<br>driver by integrated encoder.<br><u>SDVO LVDS</u> : VBIOS enables<br>LVDS driver by SDVO encoder.<br><u>eDP Port-A:</u> LFP Driven by<br>Int-DisplayPort encoder from |

|                                  |                                                                                                    | Port-A.<br><u>eDP Port-D</u> : LFP Driven by<br>Int-DisplayPort encoder from                                                    |
|----------------------------------|----------------------------------------------------------------------------------------------------|----------------------------------------------------------------------------------------------------|
|                                  |                                                                                                    | Port-D (through PCH).                                                                                                    |
| CH7511 EDID Panel Option         | 1024x768 24/1 <b>[Default]</b><br>800x600 18/1<br>1024x768 18/1<br>1366x768 18/1<br>1024x600 18/1<br>1024x600 18/1<br>1280x800 18/1<br>1920x1200 24/2<br>640x480 18/1<br>1920x1080 18/2<br>1280x1024 24/2<br>1440x900 18/2<br>1600x1200 24/2<br>1366x768 24/1<br>1920x1080 24/2<br>1680x1050 24/2 | Port1-EDP to LVDS (Chrotel<br>7511) Panel EDID Option.                                                                          |
| LVDS Back Light PWM              | 00%<br>25%<br>50% <b>[Default]</b><br>75%<br>100%                                                                                                    | Select LVDS back light PWM duty                                                                                                 |
| LVDS Back Light PWM<br>Frequency | 128Hz<br>205Hz <b>[Default]</b><br>340Hz<br>512Hz<br>1KHz<br>2KHz<br>3KHz<br>5KHz<br>10KHz<br>13KHz<br>26KHz<br>65KHz<br>130KHz                                                                                                    | Select LVDS back light PWM<br>Frequency                                                                                         |
| IGD Clock Source                 | External clock <b>[Default]</b><br>Internal clock                                                                                                    | IGD clock selection                                                                                                    |
| Fixed Graphics Memory Size       | 128MB <b>[Default]</b><br>256MB                                                                                                    | Configure Fixed Graphics<br>Memory Size                                                                                         |
| ALS Support                      | Enabled<br>Disabled <b>[Default]</b>                                                                                                    | Valid only for ACPI.<br>Legacy=ALS Support through the<br>IGD INT10 function.<br>ACPI=ALS support through an<br>ACPI ALS driver |

# 3.6.3.2 South bridge

| Aptio Setup Utility - C<br>Chipset                                                                                      | Copyright (C) 2011 Americar                 | Megatrends, Inc.                                                                                                    |
|----------------------------------------------------------------------------------------------------|---------------------------------------------|----------------------------------------------------------------------------------------------------|
| TPT Devices<br>PCI Express Root Port 0<br>PCI Express Root Port 1<br>PCI Express Root Port 2<br>PCI Express Root Port 3 |                                             | Enable/Disable Intel(R) IO<br>Controller Hub (TPT) devices                                                                                                    |
| DMI Link ASPM Control<br>PCI-Exp. High Priority Port<br>High Precision Event Timer Configurat<br>High Precision Timer   | [Enabled]<br>[Disabled]<br>ion<br>[Enabled] |                                                                                                    |
| SLP_S4 Assertion Width                                                                                                  | [1-2 Seconds]                               | <pre>++: Select Screen 14: Select Item Enter: Select +/-: Change Opt. F1: General Help F2: Previous Values F3: Optimized Defaults F4: Save &amp; Exit ESC: Exit</pre> |
| Version 2.14.1219. Cop                                                                                                  | yright (C) 2011American M                   | legatrends, Inc.                                                                                                    |

| Item                        | Option                                                                    | Description                                                                                     |
|-----------------------------|---------------------------------------------------------------------------|-------------------------------------------------------------------------------------------------|
| DMI Link ASPM Control       | Disabled<br>Enabled <b>[Default]</b>                                      | The control of Active State Power<br>Management on both NB side and<br>SB side of the DMI Link. |
| PCI-Exp. High Priority Port | Disabled <b>[Default]</b><br>Port0<br>Port1<br>Port2<br>Port3             | Select a PCI Express High Priority<br>Port.                                                     |
| High Precision Timer        | Disabled<br>Enabled <b>[Default]</b>                                      | Enable or Disable the High<br>Precision Event Timer.                                            |
| SLP_S4 Assertion Width      | 1-2 Seconds <b>[Default]</b><br>2-3 Seconds<br>3-4 Seconds<br>4-5 Seconds | Select a minimum assertion width of the SLP_S4# signal.                                         |

#### 3.6.3.2.1 TPT Devices

| Aptio Setup Utility -<br>Chipset                                                                                                    | Copyright (C) 2011 American                                                                                   | Megatrends, Inc.                                                                                                    |
|----------------------------------------------------------------------------------------------------|----------------------------------------------------------------------------------------------------|----------------------------------------------------------------------------------------------------|
| Azalia Controller                                                                                                    | [HD Audio]                                                                                                    | Azalia Controller                                                                                                    |
| Select USB Mode<br>UHCI #1 (ports 0 and 1)<br>UHCI #2 (ports 2 and 3)<br>UHCI #3 (ports 4 and 5)<br>UHCI #4 (ports 6 and 7)<br>USB 2.0(EHCI) Support<br>SMBus Controller<br>SIRQ Logic<br>SIRQ Mode | [By Controllers]<br>[Enabled]<br>[Enabled]<br>[Enabled]<br>[Enabled]<br>[Enabled]<br>[Enabled]<br>[Continous] | ++: Select Screen<br>14: Select Item<br>Enter: Select<br>+/-: Change Opt.<br>F1: General Help<br>F2: Previous Values |
|                                                                                                    |                                                                                                    | F3: Optimized Defaults<br>F4: Save & Exit<br>ESC: Exit                                                               |
| Version 2.14.1219. C                                                                                                    | opyright (C) 2011 American M                                                                                  | egatrends, Inc.                                                                                                    |

| Item                    | Option                                      | Description                                  |
|-------------------------|---------------------------------------------|----------------------------------------------|
| Azalia Controller       | Disabled<br>HD Audio <b>[Default]</b>       | Azalia Controller.                           |
| Select USB Mode         | By Ports<br>By controllers <b>[Default]</b> | Select USB mode to control USB ports.        |
| UHCI #1 (ports 0 and 1) | Disabled<br>Enabled <b>[Default]</b>        |                                              |
| UHCI #2 (ports 2 and 3) | Disabled<br>Enabled <b>[Default]</b>        | Control the USB UHCI (USB1.1)                |
| UHCI #3 (ports 4 and 5) | Disabled<br>Enabled <b>[Default]</b>        | lowest controller.                           |
| UHCI #4 (ports 6 and 7) | Disabled<br>Enabled <b>[Default]</b>        |                                              |
| USB 2.0(EHCI) Support   | Disabled<br>Enabled <b>[Default]</b>        | Enable or Disable USB 2.0<br>(EHCI) Support. |
| SMBus Controller        | Disabled<br>Enabled <b>[Default]</b>        | Enable or Disable OnChip SMBus Controller.   |
| SIRQ Logic              | Disabled<br>Enabled <b>[Default]</b>        | Enable or Disable SIRQ logic                 |
| SIRQ Mode               | Quiet<br>Continous <b>[Default]</b>         | Set SIRQ mode.                               |

#### 3.6.3.2.2 PCI Express Root Port 0

| Aptio Setup<br>Chipset                                                                                                    | Utility – Copyright (C) 2011 Americ                                                                                                    | can Megatrends, Inc.                                                                                                  |
|----------------------------------------------------------------------------------------------------|----------------------------------------------------------------------------------------------------|----------------------------------------------------------------------------------------------------|
| PCI Express Port 0<br>Port 0 IOxAPIC<br>Automatic ASPM<br>ASPM LOS<br>ASPM L1<br>URR<br>FER<br>NFER<br>CER<br>CTO<br>SEFE | [Enabled]<br>[Disabled]<br>[Manual]<br>[Disabled]<br>[Disabled]<br>[Disabled]<br>[Disabled]<br>[Disabled]<br>[Disabled]<br>[Disabled]<br>[Disabled]<br>[Disabled] | Enable / Disable PCI Express<br>Root Port 0.                                                                          |
| SENFE<br>SECE<br>PME SCI<br>Hot Plug                                                                                      | [Disabled]<br>[Disabled]<br>[Enabled]<br>[Disabled]                                                                                                    | ++: Select Screen<br>f4: Select Item<br>Enter: Select<br>1/ : Select                                                  |
| Reserved Memory<br>Reserved I/O                                                                                           | 10<br>4                                                                                                    | F7-: Change Opt.<br>F1: General Help<br>F2: Previous Values<br>F3: Optimized Defaults<br>F4: Save & Exit<br>ESC: Exit |
| Version 2.1                                                                                                    | 4.1219. Copyright (C) 2011 America                                                                                                    | n Megatrends, Inc.                                                                                                    |

| Item               | Option                       | Description                     |
|--------------------|------------------------------|---------------------------------|
| PCI Express Port   | Disabled                     | Enable / Disable PCI Express    |
| FCI Express Fort 0 | Enabled[Default]             | Root Port 0.                    |
| Port 0 IOx APIC    | Disabled[Default]            | Enable / Disable PCI Express    |
| FOILOIOXAFIC       | Enabled                      | Root Port 0 I/O APIC.           |
|                    | Manual[Default]              | Automatically enable ASPM       |
| Automatic ASPM     |                              | based on reported capabilities  |
|                    | Adio                         | and known issues.               |
|                    | Disabled[Default]            |                                 |
| ASPM LOs           | Root Port Only               | Enable PCIe ASPM LOs            |
|                    | Endpoint Port Only           |                                 |
|                    | Both Root And Endpoint Ports |                                 |
| ASPM L1            | Disabled[Default]            | Enable PCIe ASPM L1.            |
|                    | Enabled                      |                                 |
|                    | Disabled[Default]            | PCI Express Unsupported         |
| URR                | Enabled                      | Request Reporting               |
|                    |                              | Enable/Disable.                 |
| FER                | Disabled[Default]            | PCI Express Device Fatal Error  |
|                    | Enabled                      | Reporting Enable/Disable.       |
| NFER               | Disabled[Default]            | PCI Express Device Non-Fatal    |
|                    | Enabled                      | Error Reporting Enable/Disable. |
| CER                | Disabled[Default]            | PCI Express Device Correctable  |
|                    | Enabled                      | Error Reporting Enable/Disable. |
| сто                | Disabled[Default]            | PCI Express Completion Timer    |
|                    | Enabled                      | TO Enable/Disable.              |
| SEFE               | Disabled[Default]            | Root PCI Express System Error   |
|                    | Enabled                      | on Fatal Error Enable/Disable   |
| SENFE              | Disabled[Default]            | Root PCI Express System Error   |
|                    | Enabled                      | on Non-Fatal Error              |
|                    | Endolog                      | Enable/Disable                  |
| SECE               | Disabled <b>[Default]</b>    | Root PCI Express Error on       |

|                    | Enabled           | Correctable Error Enable/Disable |
|--------------------|-------------------|----------------------------------|
| DME SCI            | Disabled          | PCI Express PME SCI              |
| PME SCI            | Enabled[Default]  | Enable/Disable.                  |
| Hot Plug           | Disabled[Default] | PCI Express Hot Plug             |
| Hot Flug           | Enabled           | Enable/Disable                   |
| Extra Bus Basarvad | 0.7               | Extra Bus Reserved (0-7)for      |
| Extra bus Reserved | 0-7               | bridges behind this Root Bridge. |
|                    |                   | Reserved Memory and              |
| Reserved Memory    | 1 – 20MB          | Prefetchable Memory (1-20MB)     |
|                    |                   | Range for this Root Bridge.      |
|                    |                   | Reserved I/O                     |
| Reserved I/O       | 4K/8K/12K/16K/20K | (4K/8K/12K/16K/20K) Range for    |
|                    |                   | this Root Bridge.                |

#### 3.6.3.2.3 PCI Express Root Port 1/2/3

| Aptio Setup Utility<br>Chipset                                                                                                    | – Copyright (C) 2011 American                                                                                                    | Megatrends, Inc.                                                                                                    |
|----------------------------------------------------------------------------------------------------|----------------------------------------------------------------------------------------------------|----------------------------------------------------------------------------------------------------|
| PCI Express Port 1<br>Port 0 IOxAPIC<br>Automatic ASPM<br>ASPM LOS<br>ASPM L1<br>URR<br>FER<br>NFER<br>CER<br>CTO<br>SEFE<br>SENFE<br>SECE<br>PME SCI<br>Hot Plug<br>Extra BUS Reserved<br>Reseved Memory<br>Reserved I/O        | Auto)<br>[Disabled]<br>[Manual]<br>[Disabled]<br>[Disabled]<br>[Disabled]<br>[Disabled]<br>[Disabled]<br>[Disabled]<br>[Disabled]<br>[Disabled]<br>[Disabled]<br>[Disabled]<br>[Disabled]<br>[Disabled]<br>[Disabled]<br>0<br>10<br>4                                                                                                  | Enable / Disable PCI Express<br>Root Port 1.                                                                                                    |
| Version 2.14.1219.                                                                                                    | Copyright (C) 2011 American M                                                                                                    | egatrends, Inc.                                                                                                    |
| Ap <u>tio Setup</u> Utility                                                                                                    | – Copyright (C) 2011 American                                                                                                    | Megatrends. Inc.                                                                                                    |
| Chipset                                                                                                    |                                                                                                    |                                                                                                    |
| Chipset<br>PCI Express Port 2<br>Port 0 IDXAPIC<br>Automatic ASPM<br>ASPM LOS<br>ASPM L1<br>URR<br>FER<br>NFER<br>CER<br>CER<br>CER<br>CTO<br>SEFE<br>SENFE<br>SEOE<br>PME SCI<br>Hot Plug<br>Extra Bus Reserved<br>Reserved I/0 | [Auto]<br>[Disabled]<br>[Manual]<br>[Disabled]<br>[Disabled]<br>[Disabled]<br>[Disabled]<br>[Disabled]<br>[Disabled]<br>[Disabled]<br>[Disabled]<br>[Disabled]<br>[Disabled]<br>[Disabled]<br>[Disabled]<br>[Disabled]<br>[Disabled]<br>[Disabled]<br>[Disabled]<br>[Disabled]<br>[Disabled]<br>[Disabled]<br>[Disabled]<br>[Disabled] | Enable / Disable PCI Express<br>Root Port 2.<br>++: Select Screen<br>11: Select Item<br>Enter: Select<br>+/-: Change Opt.<br>F1: General Help<br>F2: Previous Values<br>F3: Optimized Defaults<br>F4: Save & Exit<br>ESC: Exit |

| Aptio Setup<br>Chipset                                                                                                    | Jtility – Copyright (C) 2011 An                                                                                                    | merican Megatrends, Inc.                                                                                              |
|----------------------------------------------------------------------------------------------------|----------------------------------------------------------------------------------------------------|----------------------------------------------------------------------------------------------------|
| PCI Express Port 3<br>Port 0 IDxAPIC<br>Automatic ASPM<br>ASPM LOS<br>ASPM L1<br>URR<br>FER<br>NFER<br>CER<br>CT0<br>SEFE<br>SENFE<br>SENFE | [Auto]<br>[Disabled]<br>[Manual]<br>[Disabled]<br>[Disabled]<br>[Disabled]<br>[Disabled]<br>[Disabled]<br>[Disabled]<br>[Disabled]<br>[Disabled]<br>[Disabled]<br>[Disabled] | Enable / Disable PCI Express<br>Root Port 3.                                                                          |
| PME SCI<br>Hot Plug                                                                                                    | [Enabled]<br>[Disabled]                                                                                                    | ++: Select Screen<br>↑↓: Select Item<br>Enter: Select                                                                 |
| Extra Bus Reserved<br>Reseved Memory<br>Reserved I/O                                                                                        | 0<br>10<br>4                                                                                                    | +/-: Change Opt.<br>F1: General Help<br>F2: Previous Values<br>F3: Optimized Defaults<br>F4: Save & Exit<br>ESC: Exit |
| Version 2.1                                                                                                    | 4.1219. Copyright (C) 2011 Amer                                                                                                    | rican Megatrends, Inc.                                                                                                |

| Item                   | Option                                                                                            | Description                                                                |
|------------------------|---------------------------------------------------------------------------------------------------|----------------------------------------------------------------------------|
| PCI Express Port 1/2/3 | Auto <b>[Default]</b><br>Enabled<br>Disabled                                                      | Enable / Disable PCI Express<br>Root Port 1/2/3.                           |
| Port 0 IOxAPIC         | Disabled <b>[Default]</b><br>Enabled                                                              | Enable / Disable PCI Express<br>Root Port 0 I/O APIC.                      |
| Automatic ASPM         | Manual <b>[Default]</b><br>Auto                                                                   | Automatically enable ASPM based on reported capabilities and known issues. |
| ASPM L0s               | Disabled <b>[Default]</b><br>Root Port Only<br>Endpoint Port Only<br>Both Root And Endpoint Ports | Enable PCIe ASPM L0s.                                                      |
| ASPM L1                | Disabled <b>[Default]</b><br>Enabled                                                              | Enable PCIe ASPM L1.                                                       |
| URR                    | Disabled <b>[Default]</b><br>Enabled                                                              | PCI Express Unsupported.<br>Request Reporting<br>Enable/Disable.           |
| FER                    | Disabled <b>[Default]</b><br>Enabled                                                              | PCI Express Device Fatal Error<br>Reporting Enable/Disable.                |
| NFER                   | Disabled <b>[Default]</b><br>Enabled                                                              | PCI Express Device Non-Fatal<br>Error Reporting Enable/Disable.            |
| CER                    | Disabled <b>[Default]</b><br>Enabled                                                              | PCI Express Device Correctable<br>Error Reporting Enable/Disable.          |
| сто                    | Disabled <b>[Default]</b><br>Enabled                                                              | PCI Express Completion Timer<br>TO Enable/Disable.                         |
| SEFE                   | Disabled <b>[Default]</b><br>Enabled                                                              | Root PCI Express System Error<br>on Fatal Error Enable/Disable.            |
| SENFE                  | Disabled <b>[Default]</b><br>Enabled                                                              | Root PCI Express System Error<br>on Non-Fatal Error<br>Enable/Disable.     |
| SECE                   | Disabled <b>[Default]</b><br>Enabled                                                              | Root PCI Express Error on<br>Correctable Error Enable/Disable.             |
| PME SCI                | Disabled<br>Enabled <b>[Default]</b>                                                              | PCI Express PME SCI<br>Enable/Disable.                                     |
| Hot Plug               | Disabled[Default]                                                                                 | PCI Express Hot Plug                                                       |

|                    | Enabled           | Enable/Disable.                                                                    |
|--------------------|-------------------|------------------------------------------------------------------------------------|
| Extra Bus Reserved | 0 - 7             | Extra Bus Reserved (0 -7)for bridges behind this Root Bridge.                      |
| Reserved Memory    | 1 – 20MB          | Reserved Memory and<br>Prefetchable Memory (1-20MB)<br>Range for this Root Bridge. |
| Reserved I/O       | 4K/8K/12K/16K/20K | Reserved I/O<br>(4K/8K/12K/16K/20K) Range for<br>this Root Bridge.                 |

# 3.6.4 Boot settings

| Aptio Setup Utility –<br>Main Advanced Chipset Boot Sec            | Copyright (C) 2011 Americar<br>urity Save & Exit                     | n Megatrends, Inc.                                                                                  |
|--------------------------------------------------------------------|----------------------------------------------------------------------|----------------------------------------------------------------------------------------------------|
| Boot Configuration<br>Setup Prompt Timeout<br>Bootup NumLock State | 1<br>[On]                                                            | Number of seconds to wait for<br>setup activation key.<br>65535(0xFFFF) means indefinite<br>waiting |
| Quiet Boot<br>Fast Boot                                            | [Disabled]<br>[Disabled]                                             |                                                                                                    |
| CSM16 Module Version                                               | 07.69                                                                |                                                                                                    |
| GateA20 Active<br>Option ROM Messages<br>INT19 Trap Response       | [Upon Request]<br>[Force BIOS]<br>[Immediate]                        |                                                                                                    |
| CSM Support<br>Boot Option Priorities                              | [Enabled]                                                            | ++: Select Screen<br>↑↓: Select Item                                                                |
| Boot Option #1<br>Boot Option #2<br>Boot Option #3                 | [UEFI: Built-in EFI]<br>[Generic STORAGE DE]<br>[UEFI: Generic STOR] | Enter: Select<br>+/-: Change Opt.<br>F1: General Help                                               |
| Hard Drive BBS Priorities                                          |                                                                      | F2: Previous Values<br>F3: Optimized Defaults<br>F4: Save & Exit<br>ESC: Exit                       |
|                                                                    |                                                                      |                                                                                                    |
| Version 2.14.1219. C                                               | opyright (C) 2011 American ⊧                                         | legatrends, Inc.                                                                                    |

| Item                 | Option                                      | Description                                                                                                    |
|----------------------|---------------------------------------------|----------------------------------------------------------------------------------------------------|
| Setup Prompt Timeout | 1~65535                                     | Number of seconds to wait for<br>setup activation key.<br>65535(0xFFFF) means indefinite<br>waiting.                                                                       |
| Bootup NumLock State | On <b>[Default]</b><br>Off                  | Select the keyboard NumLock<br>state                                                                                                    |
| Quiet Boot           | Disabled <b>[Default]</b><br>Enabled        | Enables or disables Quiet Boot option                                                                                                    |
| Fast Boot            | Disabled <b>[Default]</b><br>Enabled        | Enables or disables boot with<br>initialization of a minimal set of<br>devices required to launch active<br>boot option. Has no effect for BBS<br>boot options             |
| GateA20 Active       | Upon Request <b>[Default]</b><br>Always     | UPON REQUEST – GA20 can be<br>disabled using BIOS services.<br>ALWAYS - do not allow disabling<br>GA20; this option is useful when<br>any RT code is executed above<br>1MB |
| Option ROM Messages  | Force BIOS[ <b>Default]</b><br>Keep Current | Set display mode for Option ROM                                                                                                    |

| INT19 Trap Response | Immediate <b>[Default]</b><br>Postponed      | BIOS reaction on INT19 ttapping<br>by Option ROM: IMMEDIATE –<br>execute the trap right away;<br>POSTPONED – execute the trap<br>during legacy boot. |
|---------------------|----------------------------------------------|----------------------------------------------------------------------------------------------------|
| CSM Support         | Disabled<br>Enabled <b>[Default]</b><br>Auto | Enable/Disable CSM Support. If<br>Auto is selected, based on OS,<br>CSM will be enabled/disabled<br>automatically.                                   |
| Boot Option #1/2/3  | Sets the syst                                | em boot order                                                                                                    |

#### 3.6.5 Security

Use the Security menu to set system and user password.

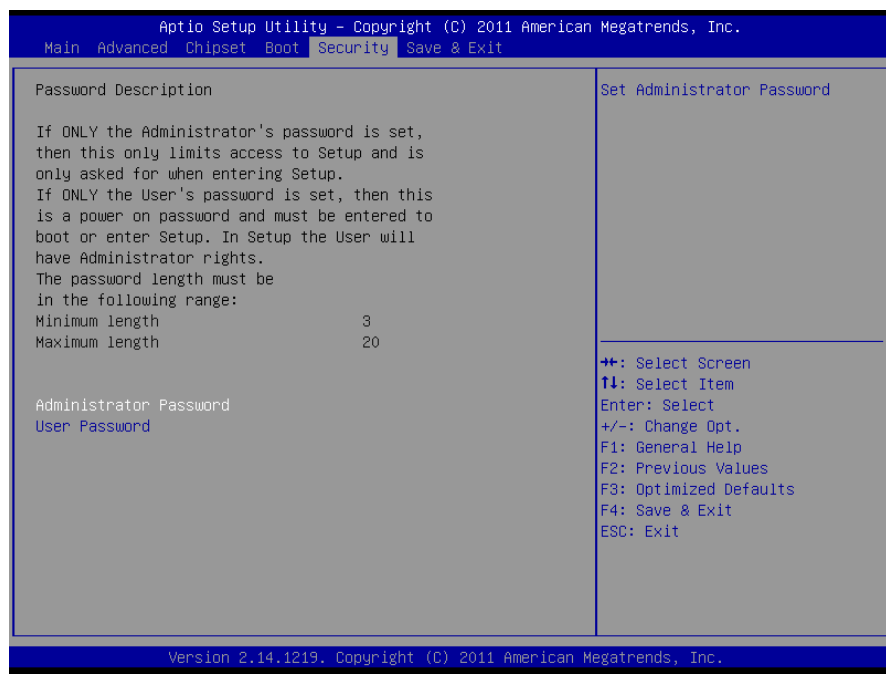

#### 3.6.5.1 Administrator Password

This setting specifies a password that must be entered to access the BIOS Setup Utility. If only the Administrator's password is set, then this only limits access to the BIOS setup program and is only asked for when entering the BIOS setup program. By default, no password is specified.

#### 3.6.5.2 User Password

This setting specifies a password that must be entered to access the BIOS Setup Utility or to boot the system. If only the User's password is set, then this is a power on password and must be entered to boot or enter the BIOS setup program. In the BIOS setup program, the User will have Administrator rights. By default, no password is specified.

#### 3.6.6 Save & Exit

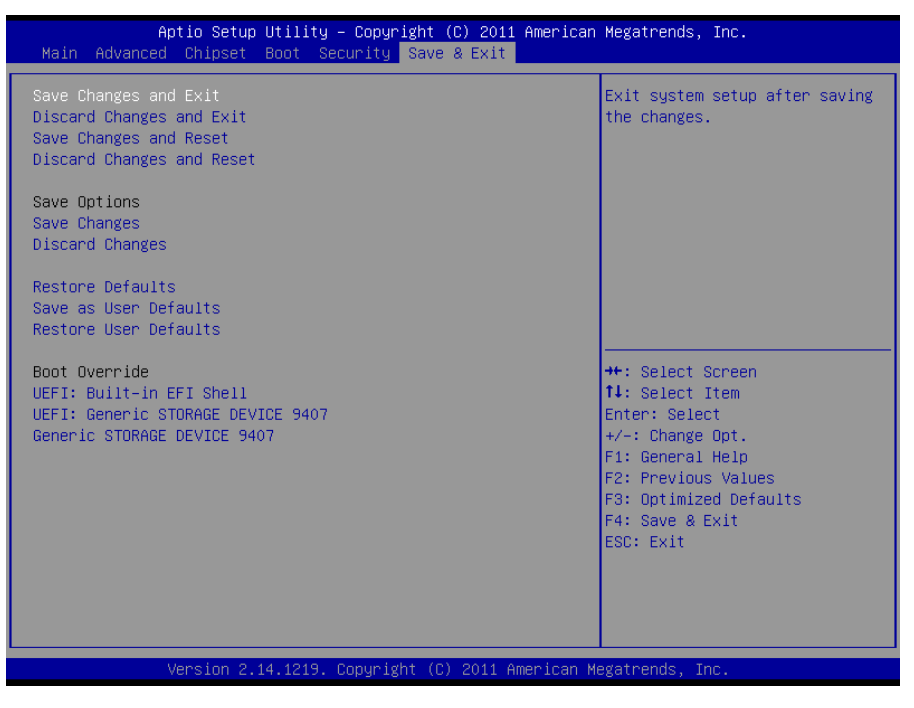

#### 3.6.6.1 Save Changes and Exit

Use the save changes and reset option to save the changes made to the BIOS options and to exit the BIOS configuration setup program.

| Aptio Setup Utili<br>Main Advanced Chipset Boot                                                                                                    | ty — Copyright (C) 2011 Americar<br>Security Save & Exit | n Megatrends, Inc.                                                                                                    |
|----------------------------------------------------------------------------------------------------|----------------------------------------------------------|----------------------------------------------------------------------------------------------------|
| Save Changes and Exit<br>Discard Changes and Exit<br>Save Changes and Reset<br>Discard Changes and Reset<br>Save Options<br>Save Changes<br>Discard Changes<br>Restore Defaults<br>Save as User Defaults | Save & Exit Setup                                        | Exit system setup after saving<br>the changes.                                                                                                    |
| Restore User Defaults<br>Boot Override<br>UEFI: Built-in EFI Shell<br>UEFI: Generic STORAGE DEVICE 94<br>Generic STORAGE DEVICE 9407                                                                     | Save configuration and exit?<br>Yes No                   | <ul> <li>←: Select Screen</li> <li>↓: Select Item</li> <li>nter: Select</li> <li>/-: Change Opt.</li> <li>F1: General Help</li> <li>F2: Previous Values</li> <li>F3: Optimized Defaults</li> <li>F4: Save &amp; Exit</li> <li>ESC: Exit</li> </ul> |
| Version 2.14.121                                                                                                    | 9. Copyright (C) 2011American ⊧                          | Megatrends, Inc.                                                                                                    |

#### 3.6.6.2 Discard Changes and Exit

Use the Discard changes and Exit option to exit the system without saving the changes made to the BIOS configuration setup program.

#### 3.6.6.3 Save Changes and Reset

Any changes made to BIOS settings are stored in NVRAM. The setup program then exits and reboots the controller.

#### 3.6.6.4 Discard Changes and Reset

Any changes made to BIOS settings during this session of the BIOS setup program are discarded. The setup program then exits and reboots the controller.

#### 3.6.6.5 Save Changes

Changes made to BIOS settings during this session are committed to NVRAM. The setup program remains active, allowing further changes.

#### 3.6.6.6 Discard Changes

Any changes made to BIOS settings during this session of the BIOS setup program are discarded. The BIOS setup continues to be active.

#### 3.6.6.7 Restore Defaults

This option restores all BIOS settings to the factory default. This option is useful if the controller exhibits unpredictable behavior due to an incorrect or inappropriate BIOS setting.

### 3.6.6.8 Save as User Defaults

This option saves a copy of the current BIOS settings as the User Defaults. This option is useful for preserving custom BIOS setup configurations.

### 3.6.6.9 Restore User Defaults

This option restores all BIOS settings to the user defaults. This option is useful for restoring previously preserved custom BIOS setup configurations.

#### 3.6.6.10 Boot override

This option lists all possible bootable devices and allows the user to override the **Boot Option Priorities** list for the current boot. If no changes have been made to the BIOS setup options, the system will continue booting to the selected device without first rebooting. If BIOS setup options have been changed and saved, a reboot will be required and the boot override selection will not be valid.

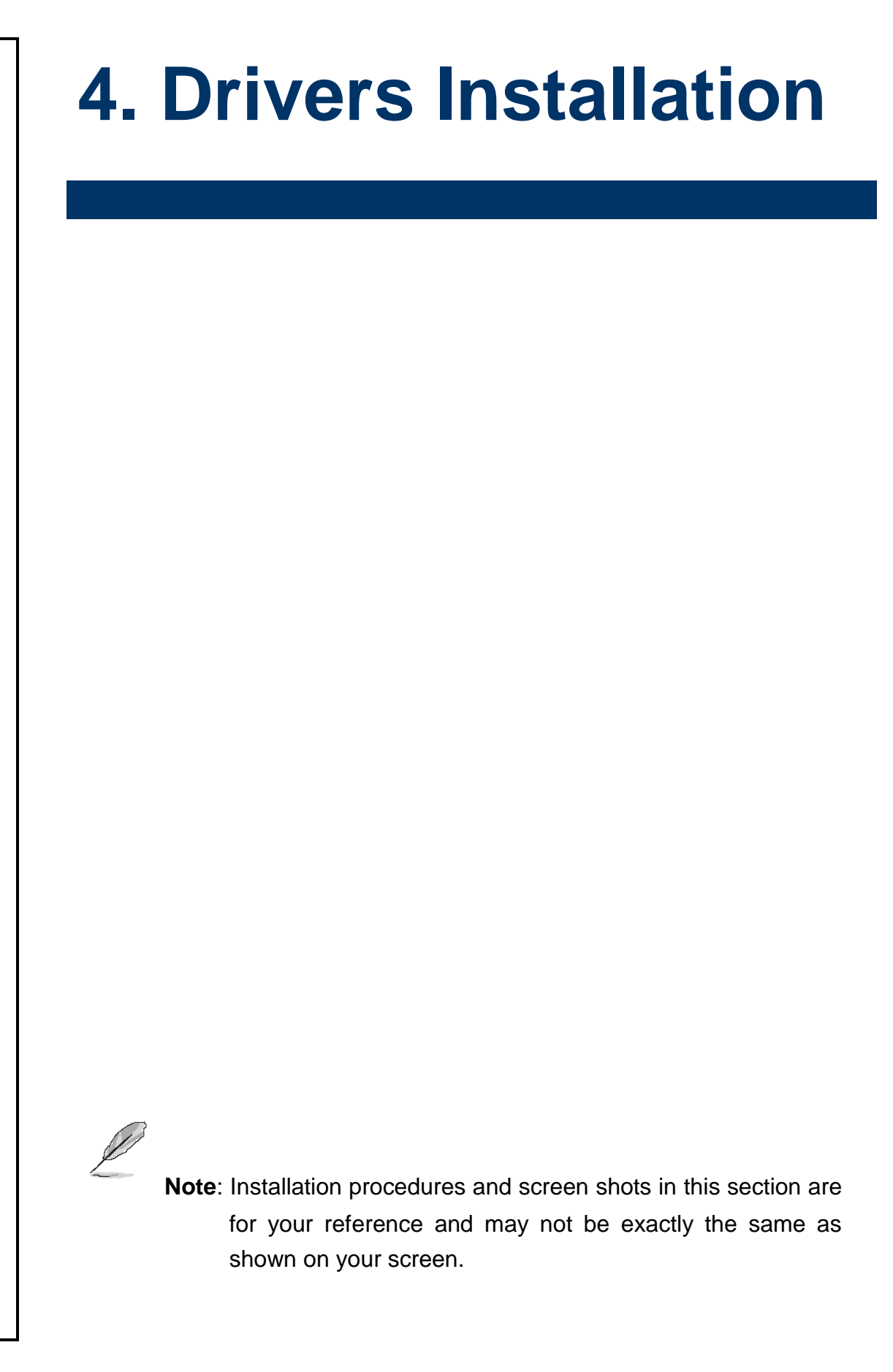

#### 4.1 Install VGA Driver

Insert the Supporting DVD-ROM to DVD-ROM drive, click on "start" icon and it should show the index page of Avalue's products automatically. If not, locate the folder HTML and choose the product from the targeted folder.

Note: The installation procedures and screen shots in this section are based on W7 operating system.

#### Step 1. Locate 「\VGA\ESM-CDV\_VGA」.

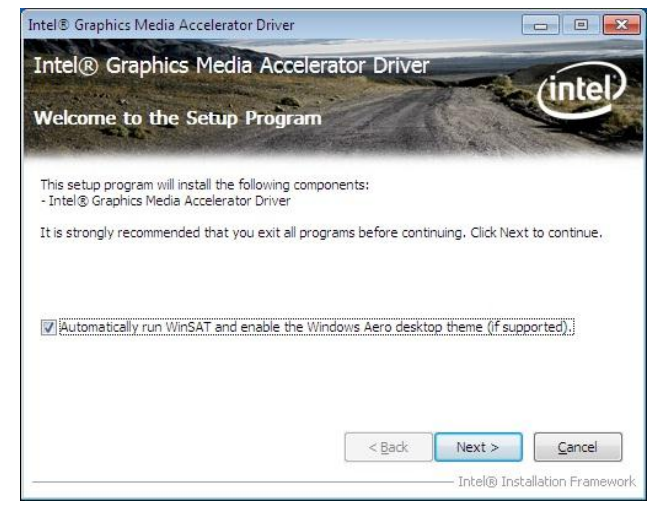

#### Step 2. Select Next to start setup.

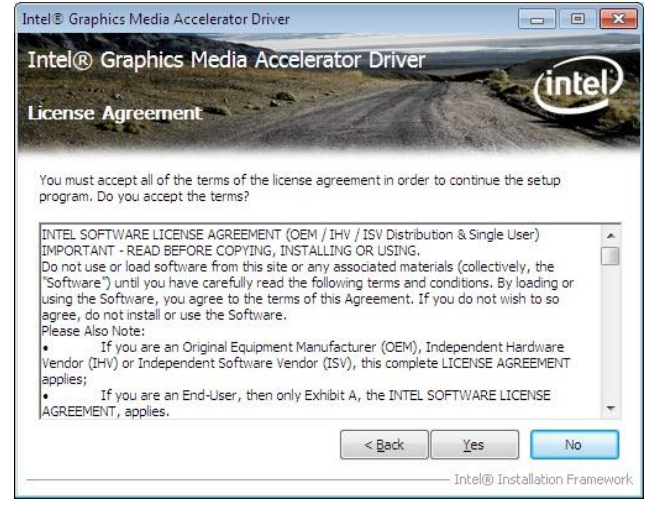

Step 3. Select Yes to the next step.

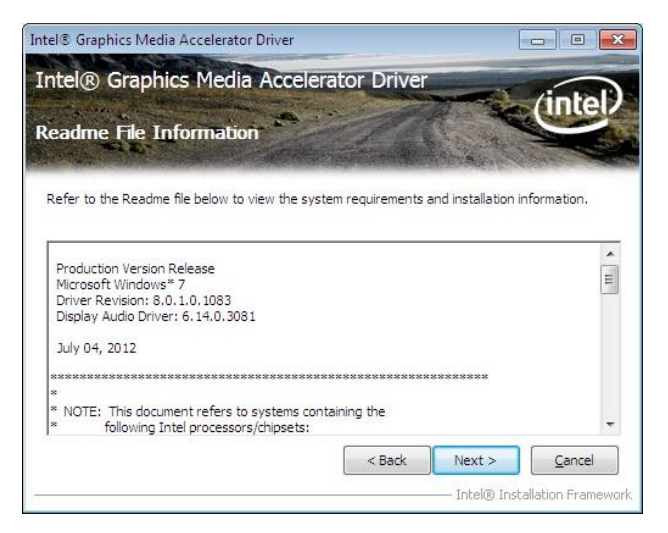

# **Step 4.** Select **Next** to continue installation.

| tel® Graphics Me                                                                                                    | edia Accelerator Driver                                                                                                    |                                                                                                    |                                                                                                    |
|----------------------------------------------------------------------------------------------------|----------------------------------------------------------------------------------------------------|----------------------------------------------------------------------------------------------------|----------------------------------------------------------------------------------------------------|
| ntel® Grap<br>Setup Progre                                                                                                    | hics Media Accelerato<br>ss                                                                                                    | Driver                                                                                                    | intel                                                                                                    |
| Please wait while 1<br>Copying File: C: V<br>Copying File: C: V<br>Copying File | he following setup operations are p<br>rogram Files [Intel/Intel(R) Graphics<br>rogram Files [Intel/Intel(R) Graphics<br>rogram Files [Intel/Intel(R) Graphics<br>rogram Files [Intel/Intel(R) Graphics<br>rogram Files [Intel/Intel(R) Graphics<br>(Vindows laystem 32) difxapi.dll<br>Key: HKLM\SOFTWARE\Intel\IGDI<br>inue. | erformed:<br>Media Accelerator Driver (unins<br>Media Accelerator Driver) unins<br>Media Accelerator Driver (unins<br>Media Accelerator Driver (unins<br>Media Accelerator Driver) unins<br>Media Accelerator Driver (unins<br>Media Accelerator Driver) uninsta | ttall\de-DE *<br>ttall\da-DK<br>ttall\da-DK<br>ttall\da-DK<br>ttall\cs-CZ<br>ttall\cs-CZ<br>ttall\cs-CZ<br>ttall\ar-SA<br>atl\\HDMI |
| •                                                                                                    | III                                                                                                    |                                                                                                    | ۱.                                                                                                    |
|                                                                                                    |                                                                                                    | Intel® Installa                                                                                                    | Next >                                                                                                    |

#### Step 5. Select Next to continue installation.

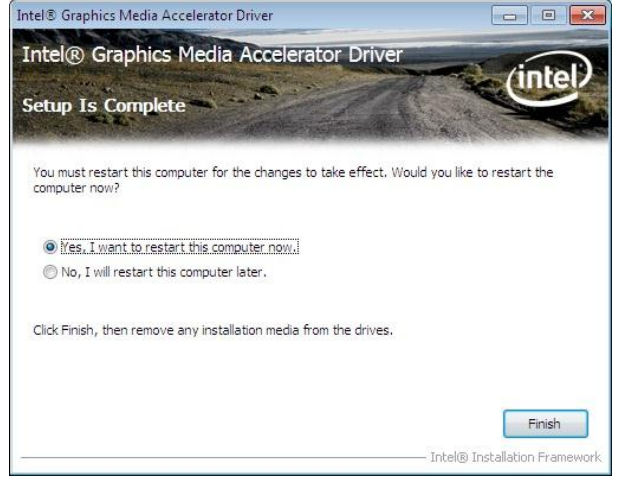

# **Step 6.** Select **Finish** to complete installation

### 4.2 Install Ethernet Driver (For Intel 82574L)

Insert the Supporting DVD-ROM to DVD-ROM drive, click on "start" icon and it should show the index page of Avalue's products automatically. If not, locate the folder HTML and choose the product from the targeted folder.

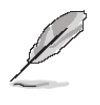

**Note:** The installation procedures and screen shots in this section are based on W7 operating system.

# Intel(R) Network Connections - InstallShield Wizard License Agreement Please read the following license agreement carefully. INTEL SOFTWARE LICENSE AGREEMENT IMPORTANT - READ BEFORE COPYING, INSTALLING OR USING. Do not copy, install, or use this software and any associated materials (collectively, the "Software") provided under this license agreement ("Agreement") until you have carefully read the following terms and conditions. By copying, installing, or otherwise using the Software, you agree to be bound by the terms of this Agreement. If you do not agree to the terms of this Agreement, do not copy, install, or use the Software. If accept the terms in the license agreement Print I go not accept the terms in the license agreement Print I go not accept the terms in the license agreement Print I go not accept the terms in the license agreement Print I go not accept the terms in the license agreement Print

# **Step 3.** Click **Next** to accept licence agreement.

| Setup Options<br>Select the program features you want installed.                                                                                                    | (intel |
|----------------------------------------------------------------------------------------------------|--------|
| Install:                                                                                                    |        |
| Drivers     Orivers     O |        |
|                                                                                                    |        |
| Feature Description                                                                                                    |        |

# **Step 4.** Click **Next** after selecting programs to install.

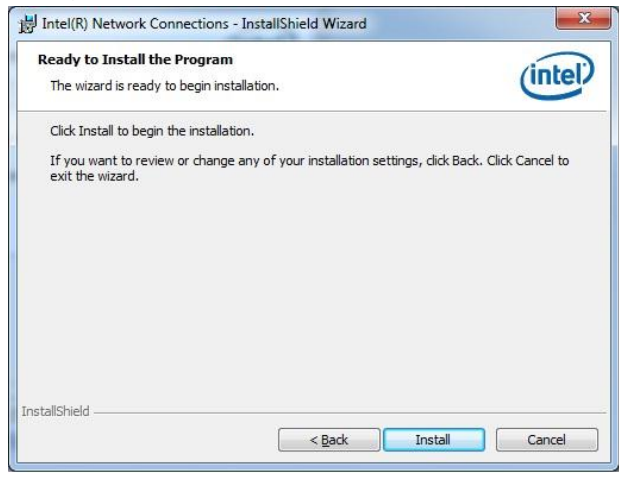

Step 5. Click Install to begin installation

# Step 1. Locate

「\Driver\_Gigabit\Intel\82574L\ESM-CDV\_LA N」

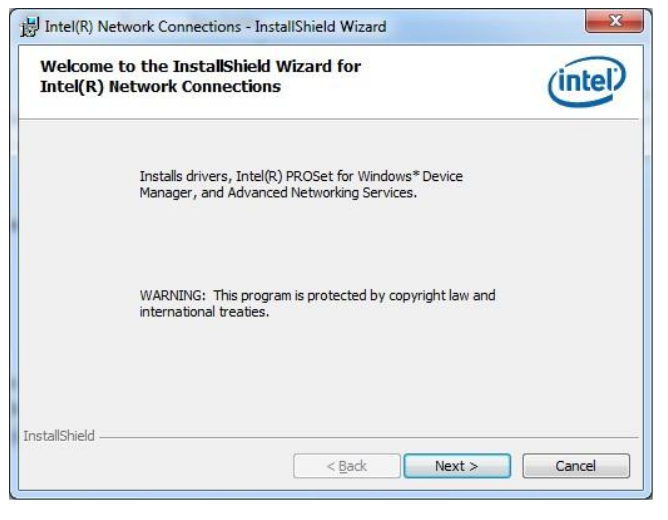

Step 2. Click Next.

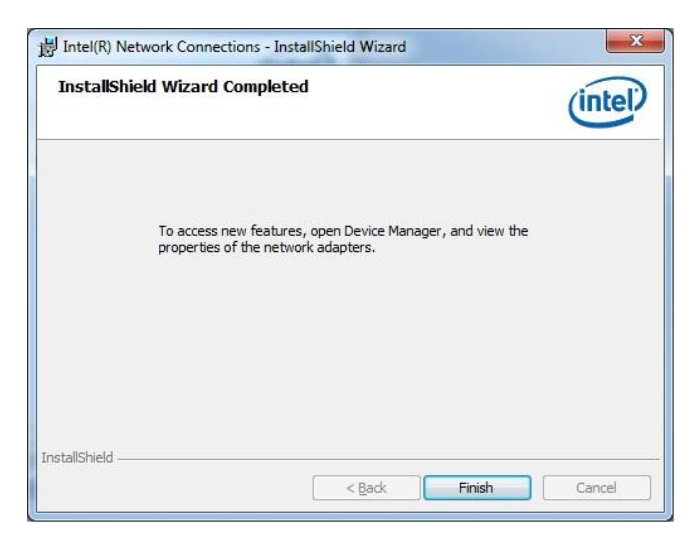

Step 6. Click Finish to complete installation.

## 4.3 Install Chipset Driver

Insert the Supporting DVD-ROM to DVD-ROM drive, click on "start" icon and it should show the index page of Avalue's products automatically. If not, locate the folder HTML and choose the product from the targeted folder.

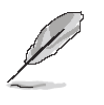

Intel® Package Manager

whtpi2c.cat whtpI2C.inf

whtni2c2.cat

whtpI2C2.inf

whtpoint.cat

whtpoint.inf

whtptsd.cat whtptsd.inf wptahci.cat wptahci.inf

wptusb.cat wptusb.inf Difx64.exe

Intel<sup>®</sup> Package Manager

Please wait while the following setup files are extracted:

**Note:** The installation procedures and screen shots in this section are based on W7 operating system.

#### **Step 1.** Locate \Driver\_Chipset\Intel\ESM-CDV\_INF \]

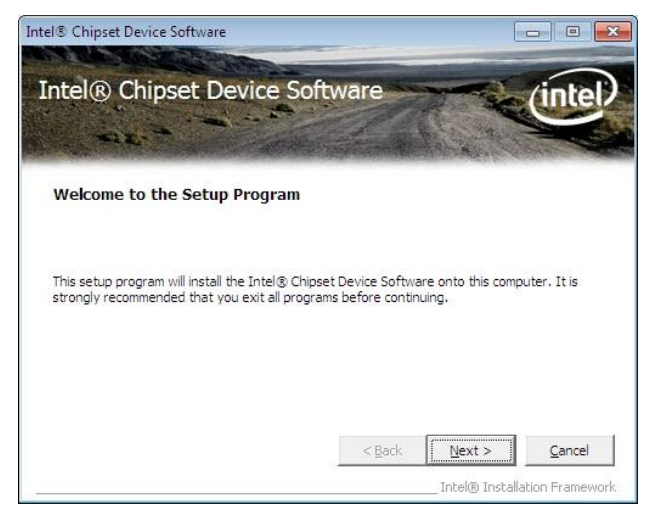

#### Step 3. Click Next.

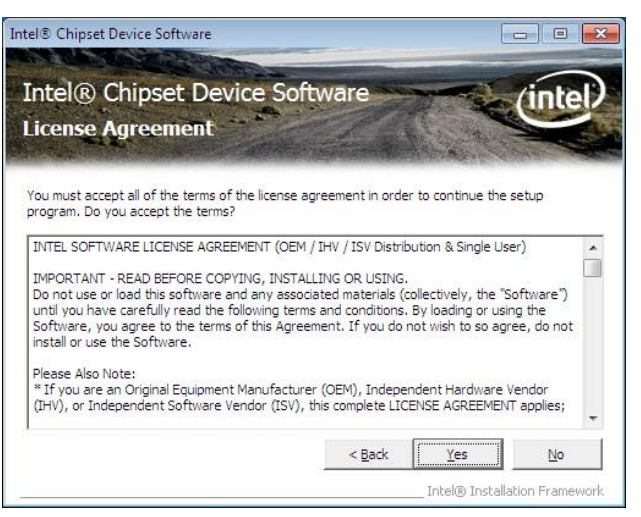

Step 4. Select Yes to the next step.

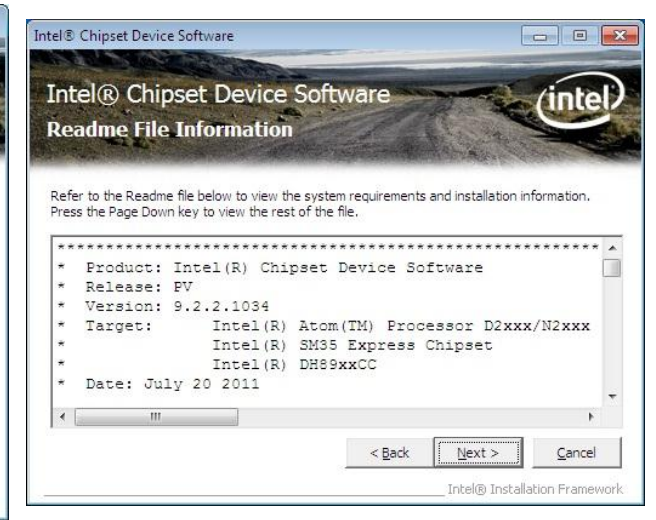

**Step 2.** Wait while the following setup files are extracted. .

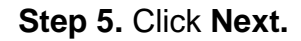

.

Intel® Installation Fra
## **ESM-CDV User's Manual**

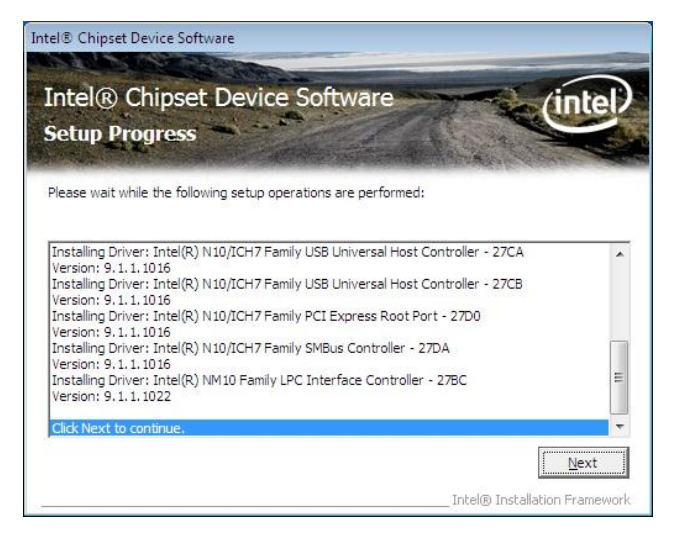

Step 6. Click Next to complete installation.

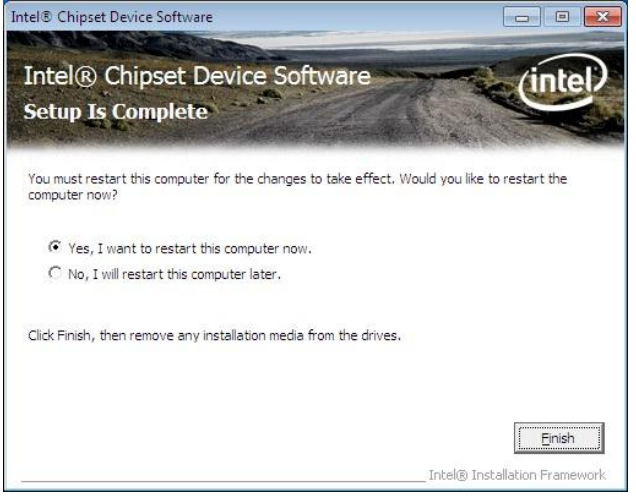

Step 7. Click Finish to complete installation.

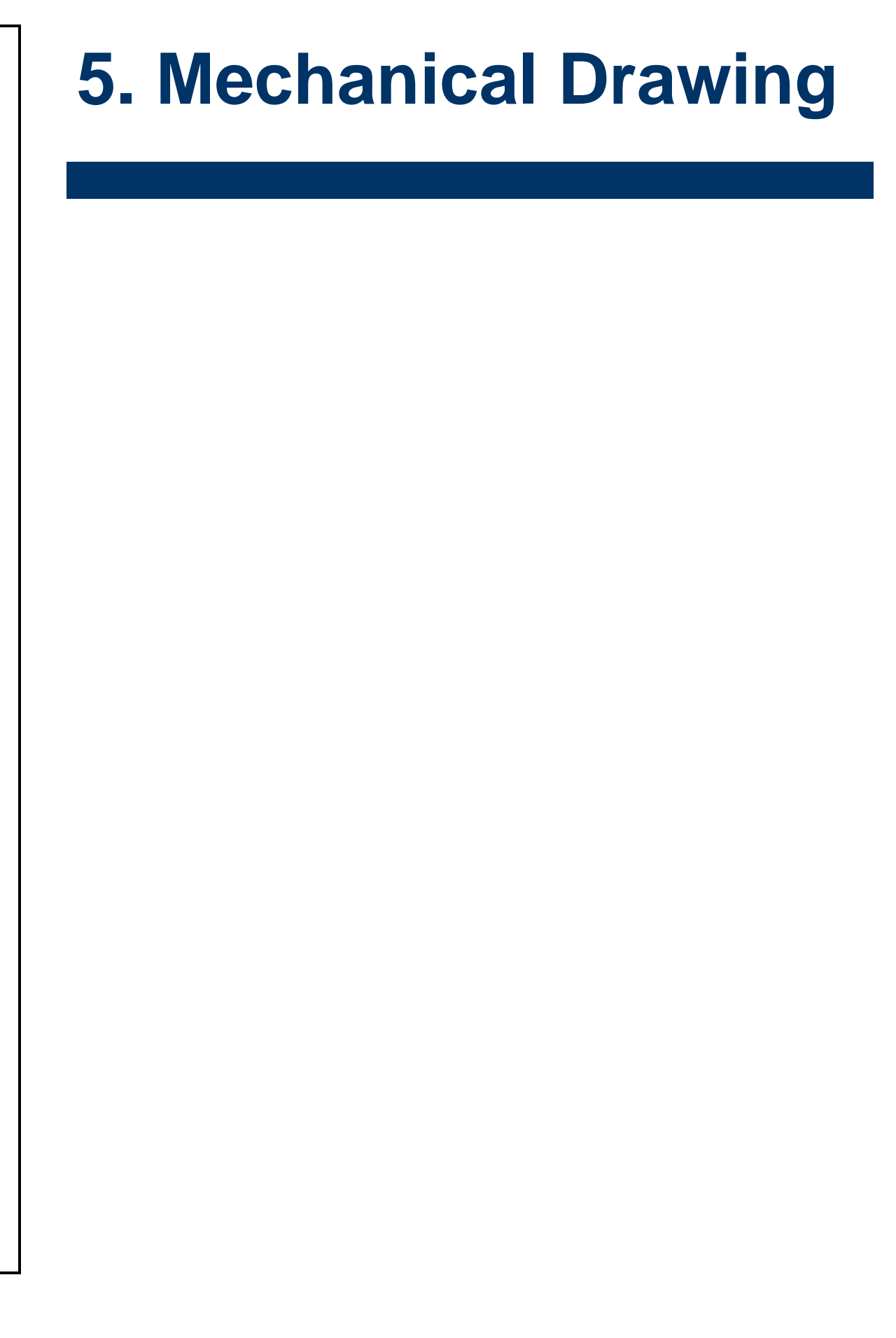

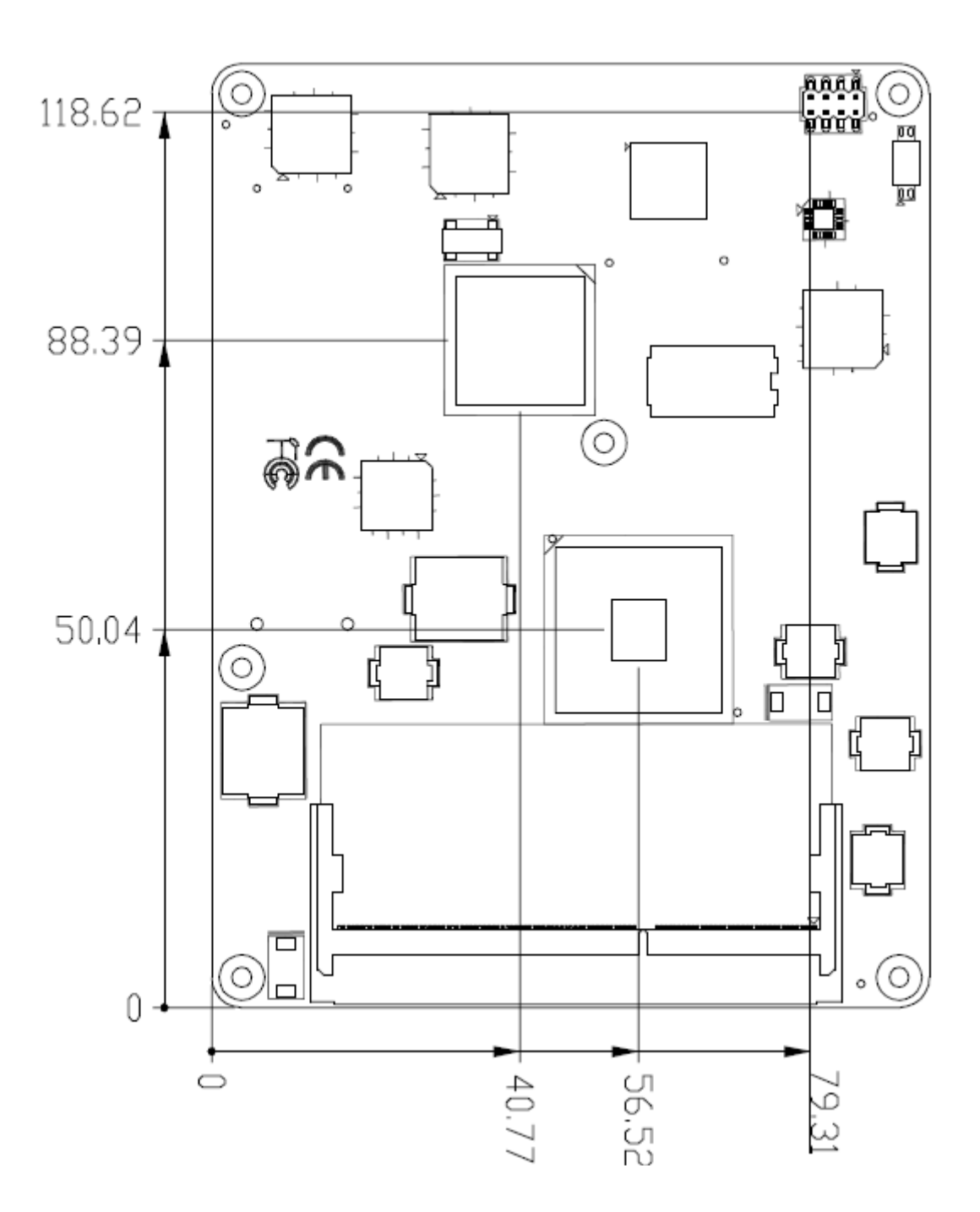

Unit: mm

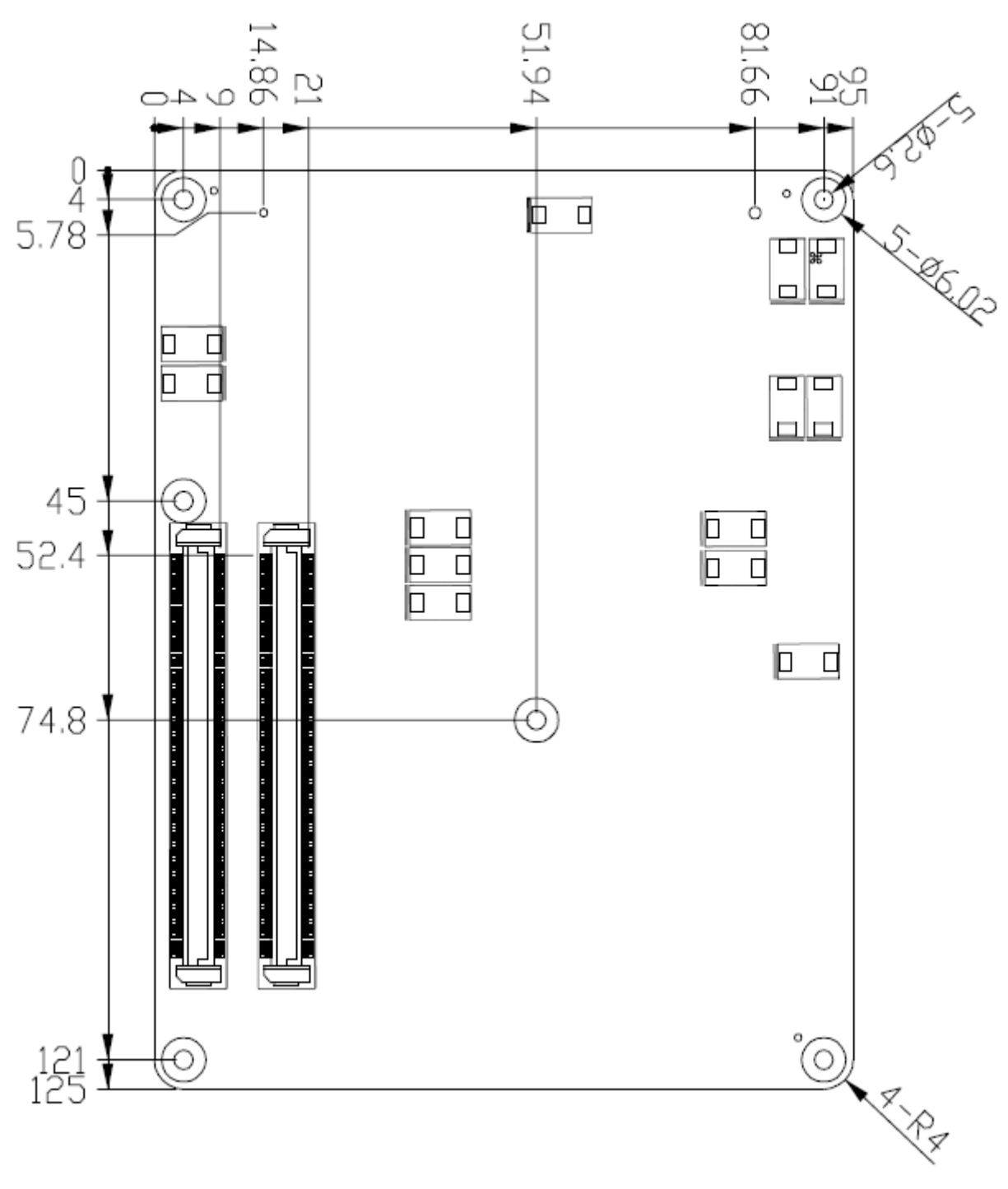

Unit: mm

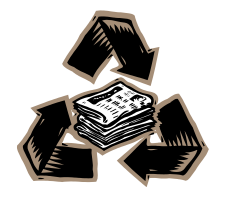